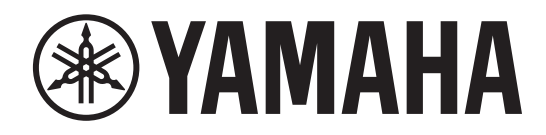

# DIGITAL MIXING SYSTEM

CONTROL SURFACE

Manual do Proprietário

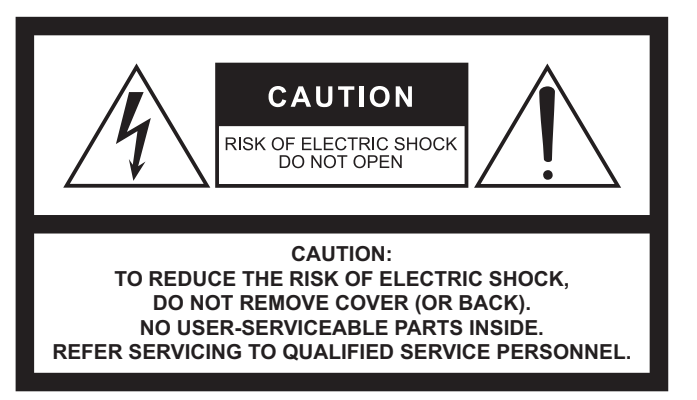

The above warning is located on the rear of the unit.

### Explanation of Graphical Symbols Explication des symboles

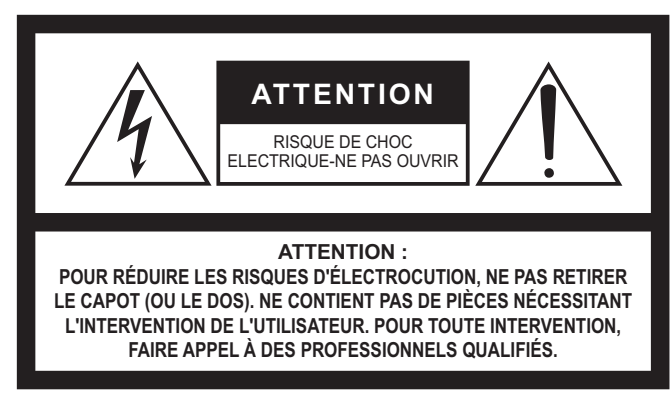

L'avertissement ci-dessus est situé sur l'arrière de l'unité.

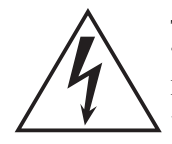

The lightning flash with arrowhead symbol within an equilateral triangle is intended to alert the user to the presence of uninsulated "dangerous voltage" within the product's enclosure that may be of sufficient magnitude to constitute a risk of electric shock to persons. L'éclair avec une flèche à l'intérieur d'un triangle équilatéral est destiné à attirer l'attention de l'utilisateur sur la présence d'une

« tension dangereuse » non isolée à l'intérieur de l'appareil, pouvant être suffisamment élevée pour constituer un risque d'électrocution.

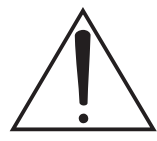

The exclamation point within an equilateral triangle is intended to alert the user to the presence of important operating and maintenance (servicing) instructions in the literature accompanying the product.

Le point d'exclamation à l'intérieur d'un triangle équilatéral est destiné à attirer l'attention de l'utilisateur sur la présence d'instructions importantes sur l'emploi ou la maintenance (réparation) de l'appareil dans la documentation fournie.

# IMPORTANT SAFETY INSTRUCTIONS

- 1 Read these instructions.
- 2 Keep these instructions.
- 3 Heed all warnings.
- 4 Follow all instructions.
- 5 Do not use this apparatus near water.
- 6 Clean only with dry cloth.
- 7 Do not block any ventilation openings. Install in accordance with the manufacturer's instructions.
- 8 Do not install near any heat sources such as radiators, heat registers, stoves, or other apparatus (including amplifiers) that produce heat.
- 9 Do not defeat the safety purpose of the polarized or groundingtype plug. A polarized plug has two blades with one wider than the other. A grounding type plug has two blades and a third grounding prong. The wide blade or the third prong are provided for your safety. If the provided plug does not fit into your outlet, consult an electrician for replacement of the obsolete outlet.
- 10 Protect the power cord from being walked on or pinched particularly at plugs, convenience receptacles, and the point where they exit from the apparatus.
- 11 Only use attachments/accessories specified by the manufacturer.
- 12 Use only with the cart, stand, tripod, bracket, or table specified by the manufacturer, or sold with the apparatus. When a cart is used, use caution when moving the cart/apparatus combination to avoid injury from tip-over.

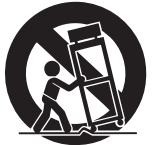

- 13 Unplug this apparatus during lightning storms or when unused for long periods of time.
- 14 Refer all servicing to qualified service personnel. Servicing is required when the apparatus has been damaged in any way, such as power-supply cord or plug is damaged, liquid has been spilled or objects have fallen into the apparatus, the apparatus has been exposed to rain or moisture, does not operate normally, or has been dropped.

### WARNING

TO REDUCE THE RISK OF FIRE OR ELECTRIC SHOCK, DO NOT EXPOSE THIS APPARATUS TO RAIN OR MOISTURE.

(UL60065\_03)

# PRÉCAUTIONS CONCER-NANT LA SÉCURITÉ

- 1 Lire ces instructions.
- 2 Conserver ces instructions.
- 3 Tenir compte de tous les avertissements.
- 4 Suivre toutes les instructions.
- 5 Ne pas utiliser ce produit à proximité d'eau.
- 6 Nettoyer uniquement avec un chiffon propre et sec.
- 7 Ne pas bloquer les orifices de ventilation. Installer l'appareil conformément aux instructions du fabricant.
- 8 Ne pas installer l'appareil à proximité d'une source de chaleur comme un radiateur, une bouche de chaleur, un poêle ou tout autre appareil (y compris un amplificateur) produisant de la chaleur.
- 9 Ne pas modifier le système de sécurité de la fiche polarisée ou de la fiche de terre. Une fiche polarisée dispose de deux broches dont une est plus large que l'autre. Une fiche de terre dispose de deux broches et d'une troisième pour le raccordement à la terre. Cette broche plus large ou cette troisième broche est destinée à assurer la sécurité de l'utilisateur. Si la fiche équipant l'appareil n'est pas compatible avec les prises de courant disponibles, faire remplacer les prises par un électricien.
- 10 Acheminer les cordons d'alimentation de sorte qu'ils ne soient pas piétinés ni coincés, en faisant tout spécialement attention aux fiches, prises de courant et au point de sortie de l'appareil.
- 11 Utiliser exclusivement les fixations et accessoires spécifiés par le fabricant.
- 12 Utiliser exclusivement le chariot, le stand, le trépied, le support ou la table recommandés par le fabricant ou vendus avec cet appareil. Si l'appareil est posé sur un chariot, déplacer le chariot avec précaution pour éviter tout risque de chute et de blessure.

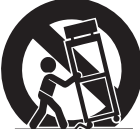

- 13 Débrancher l'appareil en cas d'orage ou lorsqu'il doit rester hors service pendant une période prolongée.
- 14 Confier toute réparation à un personnel qualifié. Faire réparer l'appareil s'il a subi tout dommage, par exemple si la fiche ou le cordon d'alimentation est endommagé, si du liquide a coulé ou des objets sont tombés à l'intérieur de l'appareil, si l'appareil a été exposé à la pluie ou à de l'humidité, si l'appareil ne fonctionne pas normalement ou est tombé.

### AVERTISSEMENT

POUR RÉDUIRE LES RISQUES D'INCENDIE OU DE DÉCHARGE ÉLECTRIQUE, N'EXPOSEZ PAS CET APPAREIL À LA PLUIE OU À L'HUMIDITÉ.

# FCC INFORMATION (U.S.A.)

- 1. IMPORTANT NOTICE: DO NOT MODIFY THIS UNIT! This product, when installed as indicated in the instructions contained in this manual, meets FCC requirements. Modifications not expressly approved by Yamaha may void your authority, granted by the FCC, to use the product.
- 2. IMPORTANT: When connecting this product to accessories and/ or another product use only high quality shielded cables. Cable/s supplied with this product MUST be used. Follow all installation instructions. Failure to follow instructions could void your FCC authorization to use this product in the USA.
- 3. NOTE: This product has been tested and found to comply with the requirements listed in FCC Regulations, Part 15 for Class "B" digital devices. Compliance with these requirements provides a reasonable level of assurance that your use of this product in a residential environment will not result in harmful interference with other electronic devices. This equipment generates/uses radio frequencies and, if not installed and used according to the instructions found in the users manual, may cause interference harmful to the operation of other electronic devices. Compliance with FCC regulations does

not guarantee that interference will not occur in all installations. If this product is found to be the source of interference, which can be determined by turning the unit "OFF" and "ON", please try to eliminate the problem by using one of the following measures:

Relocate either this product or the device that is being affected by the interference.

Utilize power outlets that are on different branch (circuit breaker or fuse) circuits or install AC line filter/s.

In the case of radio or TV interference, relocate/reorient the antenna. If the antenna lead-in is 300 ohm ribbon lead, change the lead-in to co-axial type cable.

If these corrective measures do not produce satisfactory results, please contact the local retailer authorized to distribute this type of product. If you can not locate the appropriate retailer, please contact Yamaha Corporation of America, Electronic Service Division, 6600 Orangethorpe Ave, Buena Park, CA90620

The above statements apply ONLY to those products distributed by Yamaha Corporation of America or its subsidiaries.

(class B)

### **COMPLIANCE INFORMATION STATEMENT** (Supplier's declaration of conformity procedure)

Responsible Party : Yamaha Corporation of America Address: 6600 Orangethorpe Ave., Buena Park, Calif. 90620 Telephone: 714-522-9011 Type of Equipment : Control Surface Model Name : CS-R5 This device complies with Part 15 of the FCC Rules. Operation is subject to the following two conditions:

1) this device may not cause harmful interference, and

2) this device must accept any interference received including interference that may cause undesired operation.

(FCC SDoC)

This product contains a battery that contains perchlorate material. Perchlorate Material-special handling may apply, See www.dtsc.ca.gov/hazardouswaste/perchlorate.

\* This applies only to products distributed by YAMAHA CORPORATION OF AMERICA. (Perchlorate)

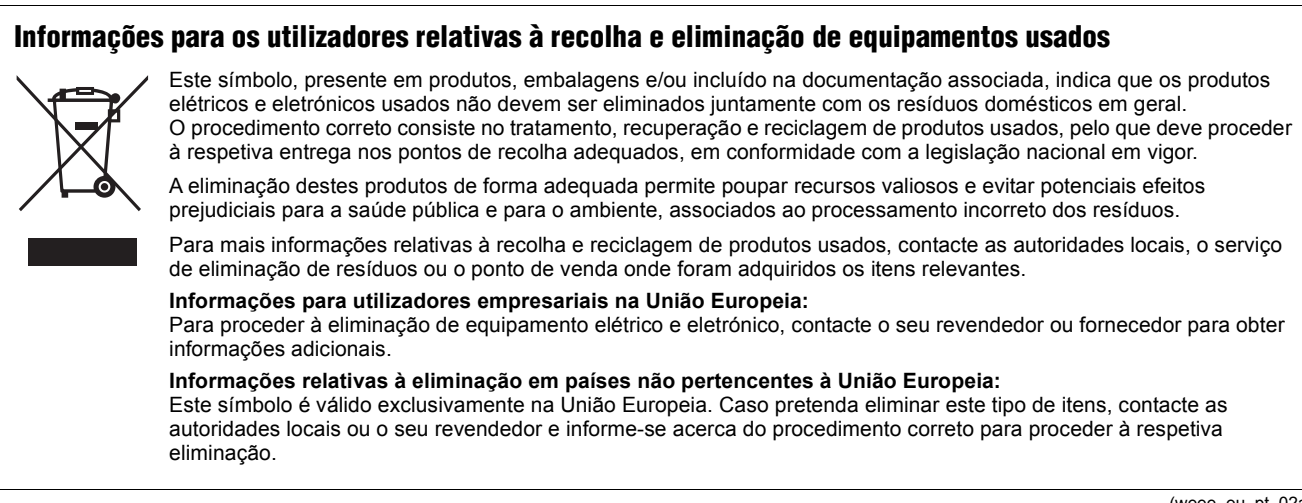

(weee eu pt 02a)

# PRECAUÇÕES

### LEIA COM ATENÇÃO ANTES DE CONTINUAR

# Mantenha este manual em lugar seguro para futuras referências.

Este produto foi projetado para uso em um hall ou evento. Não use para outros fins que não sejam os pretendidos. Aqueles que não estão familiarizados com a manipulação ou aqueles que não conseguem lidar com este manual devem ser supervisionados pelo responsáveis para garantir a segurança.

# 🕂 ADVERTÊNCIAS

Siga sempre as precauções básicas listadas abaixo para evitar a possibilidade de ferimentos graves ou até mesmo morte por choque elétrico, curto circuito, danos, incêndios ou outros riscos. Entre essas precauções estão, mas não estão limitadas a:

### Se você observar qualquer anormalidade

- Caso ocorra algum dos problemas a seguir, desligue imediatamente a chave liga/desliga e desconecte o plugue elétrico da tomada.
  - O cabo de alimentação ou o plugue ficar desgastado ou danificado.
  - Cheiro estranho ou fumaça.
  - Algum objeto, ou água, tiver caído dentro do produto.
  - Houver uma perda súbita de som durante o uso do produto.
  - Rachaduras ou outros danos visíveis aparecem no produto.

Em seguida, leve o produto para um Serviço Técnico Yamaha inspecionar ou reparar.

### Fonte de alimentação/cabo de alimentação

- Não deixe o cabo de alimentação próximo a fontes de calor, como aquecedores ou radiadores, nem dobre excessivamente nem danifique o cabo, não coloque objetos pesados sobre ele nem posicione o cabo onde alguém possa pisar, tropeçar ou derrubar algo nele.
- Utilize apenas a tensão especificada como correta para o produto. A tensão correta está impressa na placa de identificação do produto.
- Use somente o cabo de alimentação/plugue fornecido.
   Se você pretende usar o produto em uma área diferente da que você comprou, o cabo de alimentação fornecido pode não ser compatível. Consulte seu fornecedor Yamaha.
- Verifique o plugue elétrico periodicamente e remova a sujeira e o pó acumulados nele.
- Insira o plugue elétrico totalmente para evitar choques elétricos ou incêndio.

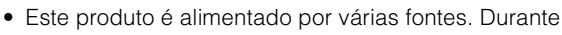

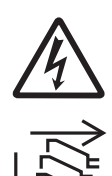

a instalação do produto, verifique se a tomada de corrente alternada (CA) que está usando pode ser alcançada com facilidade. Se houver algum problema ou defeito, desligue o aparelho imediatamente e desconecte todos os plugues da tomada. Mesmo quando a chave Liga/Desliga estiver na posição desligada, se o cabo de alimentação não estiver desconectado da tomada CA na parede, o produto não estará desconectado da fonte de energia.

- Remova o plugue elétrico da tomada quando o produto não for utilizado por um longo período.
- Não toque no produto ou no plugue elétrico durante uma tempestade com relâmpagos.
- Conecte o plugue a uma tomada apropriada usando uma conexão de aterramento protetora. O aterramento incorreto pode causar choque elétrico, incêndio ou danos.

### Não abra

• Este produto contém peças cuja manutenção não pode ser feita pelo usuário. Não tente desmontar as peças internas ou modificá-las de modo algum.

# Advertência sobre água/Advertência sobre incêndio

- Não exponha o produto à chuva, não o utilize perto de água nem em locais úmidos e não coloque sobre ele objetos (como jarros, garrafas ou copos) contendo líquidos que possam ser derramados em suas aberturas.
- Nunca conecte nem desconecte o plugue elétrico com as mãos molhadas.
- Não coloque itens incandescentes ou chamas abertas próximos ao produto, porque eles podem causar um incêndio.

### Perda da audição

- Antes de ligar ou desligar todos os dispositivos, certifique-se de que todos os níveis de volume estejam no mínimo. Deixar de fazer isso pode causar perda de audição, choque elétrico ou dano ao dispositivo.
- Ao ligar a alimentação CA do sistema de áudio, sempre ligue o amplificador POR ÚLTIMO, para evitar perda da audição e danos ao alto-falante. Durante o desligamento, o amplificador deve ser desligado PRIMEIRO pelo mesmo motivo.
- Não utilize fones de ouvido por um longo período com nível do volume alto ou desconfortável, pois isso pode causar a perda da audição. Se você apresentar algum problema de audição ou zumbido no ouvido, procure um médico.

# 🕂 CUIDADO

Siga sempre as precauções básicas mencionadas abaixo para evitar que você ou outras pessoas se machuquem. Entre essas precauções estão, mas não estão limitadas a:

### Fonte de alimentação/cabo de alimentação

• Ao desconectar o plugue elétrico do produto ou da tomada, sempre segure o próprio plugue, nunca o cabo. Se você puxar o cabo, ele poderá ser danificado.

### Localização e conexão

- Não coloque o produto em uma posição instável ou em um local com vibrações excessivas, onde acidentalmente pode cair e causar ferimentos.
- Mantenha este produto fora do alcance de crianças. Este produto não é adequado para uso em locais com a presença provável de crianças.
- Não obstrua as aberturas. Este produto tem aberturas de ventilação na parte traseira/embaixo da parte frontal para evitar que a temperatura interna fique muito alta. Em particular, não coloque o produto de lado ou de cabeça para baixo. Ventilação inadequada pode resultar em superaquecimento, podendo causar danos aos produtos ou até mesmo incêndio.
- Não coloque o produto em um local onde ele possa entrar em contato com gases corrosivos ou maresia. Isso pode resultar em mau funcionamento.
- Antes de mudar o produto de local, remova todos os cabos conectados.
- Ao transportar ou movimentar o produto, sempre use três ou mais pessoas. É recomendável que pelo menos três pessoas levantem o produto. Do contrário, podem ocorrer ferimentos, como lesões nas costas, ou o produto pode cair e quebrar, causando outros ferimentos.

### Manutenção

• Remova o plugue de alimentação da tomada de corrente alternada (CA) ao limpar o produto.

### Cuidado no manuseio

• Não se apoie no produto ou coloque objetos pesados sobre ele.

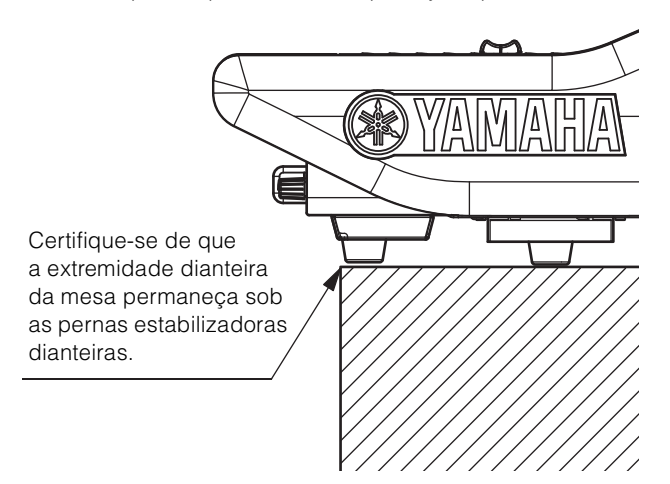

### Pilha reserva

 Não substitua a pilha reserva por conta própria. Fazê-lo pode causar uma explosão e/ou danos aos produtos.
 Quando a pilha reserva precisar ser trocada, será exibido "Low Battery" ou "No Battery" no visor. Nesse caso, entre em contato com o fornecedor Yamaha para que o serviço técnico Yamaha substitua a pilha reserva.

# AVISO

Para evitar a possibilidade de defeitos/danos ao produto, danos nos dados ou em outra propriedade, obedeça aos avisos abaixo.

### Manuseio e manutenção

- Não conecte este produto diretamente a uma rede Wi-Fi e/ou de Internet pública. Somente conecte este produto à Internet usando um roteador com proteção por senha forte. Consulte o fabricante do roteador para obter mais informações sobre as melhores práticas de segurança.
- Não utilize o produto próximo a aparelhos elétricos, como televisores, rádios ou outros. Caso contrário, o produto, a televisão ou o rádio poderão gerar ruído.
- Não exponha o produto ao excesso de poeira ou vibração nem ao calor ou frio extremo para evitar deformações no painel, operação instável ou danos aos componentes internos.
- Não instale em locais onde as mudanças de temperatura são severas. Caso contrário, a condensação pode se formar no interior ou na superfície do produto, causando a quebra deste.
- Se houver motivos para crer que haja condensação, não ligue o produto por várias horas até que a condensação seque completamente, a fim de evitar possíveis danos.
- Não coloque objetos de vinil, plástico ou borracha sobre o produto, pois isso poderá causar alteração ou descoloração do painel.
- Para limpar o produto, utilize um pano macio e seco. Não use tíneres, solventes, soluções de limpeza nem panos de limpeza com produtos químicos, pois isso pode causar alteração ou descoloração.
- Não use óleo, graxa ou limpador de contato nos atenuadores. Isso pode causar problemas no contato elétrico ou no movimento dos atenuadores.

### Salvando dados

 Se a mensagem "Low Battery" ou "No Battery" for exibida, mantenha a alimentação ligada e transfira imediatamente todos os dados que você deseja salvar para um computador ou outro produto de armazenamento externo, para evitar perda de dados ou danos.

# Informações

### Sobre direitos autorais

 A cópia de dados musicais disponíveis no mercado inclusive, sem limitar-se a, dados MIDI e/ou dados de áudio, é estritamente proibida, exceto para uso pessoal.

# Sobre funções/dados que acompanham o produto

- Mesmo quando as chaves Liga/Desliga estão em estado standby (a lâmpada de energia está desligada), a eletricidade continuará fluindo para o produto no nível mínimo. Se você não for utilizar o produto por um longo período, desconecte o cabo de alimentação da tomada CA.
- Conectores do tipo XLR possuem fios do seguinte modo (IEC60268 padrão): pino 1: aterramento, pino 2: positivo (+) e pino 3: negativo (-).
- O fornecimento desse produto não transfere uma licença nem sugere qualquer direito de distribuir o conteúdo criado com esse produto em sistemas de transmissão que gerem receita (terrestre, satélite, cabo e/ou outros canais de distribuição), aplicativos de fluxo de dados (via Internet, Intranets e/ou outras redes), outros sistemas de distribuição de conteúdo (aplicativos de áudio pago ou de áudio por demanda e similares) ou em mídia física (CDs, DVDs, chips semicondutores, discos rígidos, cartões de memória e similares). É necessária uma licença independente para esse uso. Para obter detalhes, acesse: http://mp3licensing.com.

### Sobre este manual

- As ilustrações e as capturas de tela do visor deste manual são mostradas exclusivamente para fins instrutivos.
- A Yamaha Corporation não oferece nenhuma representação ou garantia com relação ao uso do software e da documentação e não pode ser responsabilizada pelos resultados do uso deste manual e do software.
- Windows é uma marca comercial da Microsoft<sup>®</sup> Corporation nos Estados Unidos e em outros países.
- Apple, Mac e iPad são marcas comerciais da Apple Inc., registradas nos Estados Unidos e em outros países.
- Os nomes das empresas e dos produtos neste manual são marcas comerciais ou registradas de suas respectivas empresas.
- O software pode ser revisado e atualizado sem aviso prévio.

### Sobre descarte

 Este produto contém componentes recicláveis. Ao descartá-lo, entre em contato com as autoridades locais apropriadas.

A Yamaha não pode ser responsabilizada por danos causados pelo uso indevido do produto ou por modificações nele efetuadas, bem como pela perda ou destruição de dados.

# Conteúdo

| PRECAUÇÕES | 4 |
|------------|---|
|------------|---|

| Introdução                     | 8 |
|--------------------------------|---|
| Sobre os manuais               | 8 |
| Sobre o software utilitário    | 9 |
| Atualizações de firmware       | 9 |
| Convenções usadas neste manual | 9 |
| Acessórios                     | 9 |

Nomes e funções das peças ...10

| Painel superior | 10 |
|-----------------|----|
| Painel frontal  | 20 |
| Painel traseiro | 21 |

### Fonte de alimentação/

| desligamento23            | ) |
|---------------------------|---|
| Conectando-se a fontes de |   |
| energia                   |   |

| 0          |           |        |
|------------|-----------|--------|
| Desligando | a unidade | <br>23 |

# Instalando e removendo placas opcionais ......24

| Instalando uma placa Mini-YGDAI | 24 |
|---------------------------------|----|
| Removendo a placa Mini-YGDAI    | 24 |

### Tela sensível ao toque ......25

| Operações básicas da tela    |    |
|------------------------------|----|
| sensível ao toque            | 25 |
| Interface de usuário na tela | 25 |
| Exibindo uma tela            |    |
| sensível ao toque            | 26 |

### Outras operações......27

 Solução de problemas ......29

| Especificações |  | 30 |
|----------------|--|----|
|----------------|--|----|

| Especificações gerais            | . 30 |
|----------------------------------|------|
| Especificações de áudio          | . 30 |
| Características de entrada/saída | . 31 |
| Tabela de atribuição de pinos    | . 32 |
| Diagramas dimensionais           | . 33 |

| 1 |       |          |   |
|---|-------|----------|---|
|   | ndico | 2.       | 4 |
|   | nuice | $\cdots$ | ÷ |
|   |       |          | - |

# Introdução

Obrigado por adquirir a Control Surface (Superficie de Controle) Yamaha CS-R5. A CS-R5 é uma superfície de controle dedicada ao sistema de mixagem digital Yamaha série RIVAGE PM5. Este manual fornece informações sobre as funções básicas e as operações de engenheiros de mixagem e pessoal técnico em empresas de instalação de áudio.

Para tirar total proveito das funções e desempenho superiores oferecidos pelo sistema e desfrutar vários anos de uso sem problemas, leia este manual antes de usar o produto. Depois de ler o manual, guarde-o em um lugar seguro para referência futura.

# Sobre os manuais

- Manual do Proprietário da CS-R5 (este livro) Ele também explica nomes e funções de partes dos painéis da CS-R5.
- Manual de operação da série RIVAGE PM O Manual de operação fornece explicações detalhadas de todas as telas e funções e inclui procedimentos passo a passo e processos de configuração do sistema para ajudar você a operar a série RIVAGE PM.
- RIVAGE PM Editor Installation Guide (Guia de instalação do RIVAGE PM Editor)
   Esse guia descreve como instalar o RIVAGE PM Editor.
- RIVAGE PM StageMix User Guide (Guia do usuário do RIVAGE PM StageMix)

Este guia descreve um aplicativo para iPad que permite controlar o sistema da série RIVAGE PM remotamente.

### Usando o manual em PDF

O Manual de operação e o Guia de instalação do editor da série RIVAGE PM são arquivos eletrônicos no formato PDF. Esse livro pode ser lido no computador. Use o Acrobat Reader para ler esse livro na tela, pesquise as palavras rapidamente, imprima páginas específicas ou clique nos links para exibir seções de interesse especial. A possibilidade de pesquisar palavras ou de seguir links diretamente das seções pertinentes no documento são atributos úteis desse formato de arquivo eletrônico. Aproveite as vantagens desses benefícios.

Você pode fazer download o aplicativo Acrobat Reader mais recente no site a seguir. http://www.adobe.com/

Todos os manuais podem ser baixados no site da Yamaha. Se necessário, você pode ler as informações atualizadas do manual, que são sempre publicadas no site da Yamaha.

http://download.yamaha.com/

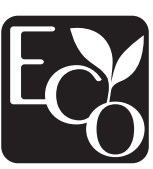

### Yamaha Eco-Label

Yamaha Eco-Label é um selo que certifica produtos com ótimo desempenho ambiental.

# Sobre o software utilitário

A série RIVAGE PM pode ser usada com diversos softwares utilitários.

• RIVAGE PM Editor

Este software aplicativo permite acessar as mesmas funções disponíveis na superfície de controle. Você pode usar o computador para realizar edição off-line, preparando as configurações da série RIVAGE PM com antecedência, bem como monitorar e ajustar essas configurações (monitoração/operação on-line).

### • RIVAGE PM StageMix

O StageMix permite usar o iPad para controlar remotamente os parâmetros do seu console de mixagens digital da série RIVAGE PM da Yamaha. O StageMix oferece ao engenheiro de som (que está longe do sistema) a liberdade para controlar os parâmetros remotamente, enquanto escuta os resultados do ponto de vista dos artistas.

Há informações sobre esse software aplicativo disponíveis no site global da Yamaha Pro Audio: http://www.yamahaproaudio.com/

Para obter informações sobre como fazer download ou instalar o Editor ou o StageMix, bem como os diversos detalhes de suas configurações, consulte o site listado acima ou o Guia de instalação incluído no programa de software baixado.

# Atualizações de firmware

Você pode atualizar o firmware da unidade para melhorar as operações, adicionar funções e corrigir possíveis problemas de funcionamento.

Os detalhes sobre a atualização do firmware estão disponíveis no site global da Yamaha Pro Audio:

http://www.yamahaproaudio.com/

Para obter informações sobre a atualização e a instalação da unidade, consulte o guia de atualização do firmware disponível no site.

# Convenções usadas neste manual

Neste manual, os controladores de tipo chave do painel são chamados de "teclas". Os botões de controle do painel são chamados de "botões giratórios". Alguns botões giram de valor mínimo para máximo, enquanto os outros giram sem limites.

Os botões virtuais exibidos na tela são chamados de "botões" e os botões giratórios virtuais são chamados de "botões giratórios".

Os controles localizados no painel estão entre colchetes [] (por exemplo, tecla [CUE]) para diferenciá-los dos botões comuns e botões giratórios virtuais exibidos na tela. Em alguns controles, o nome da seção aparece antes dos colchetes (por exemplo, tecla SCENE MEMORY [STORE].

# Acessórios

- Cabo de força CA (2) Dependendo da região, podem ser incluídos vários cabos de alimentação CA com diferentes tipos de formas de plugue.
- Capa contra poeira
- Nuendo Live (software DAW)
- Manual do Proprietário (este livro)

# Nomes e funções das peças

# **Painel superior**

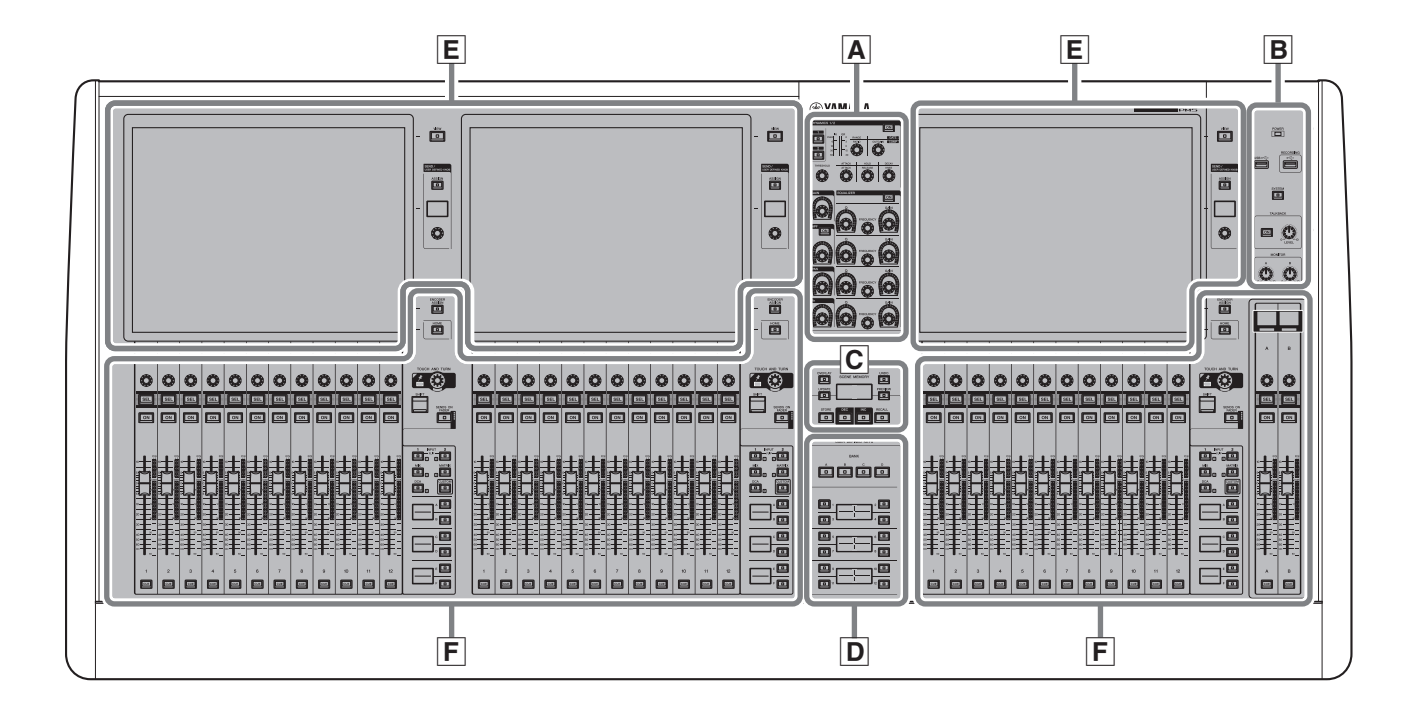

- A Seção Selected Channel → página 11
- **B** Seção UTILITY → página 13
- **C** Seção SCENE MEMORY → página 14
- **D** Seção USER DEFINED KEYS → página 15
- **E** Seção Touch Screen → página 16
- **F** Seção Channel Strip → página 17

### A Seção Selected Channel

Essa seção permite ajustar os parâmetros para o canal selecionado. Os botões giratórios da seção Selected Channel apresentam a função Touch Sense.

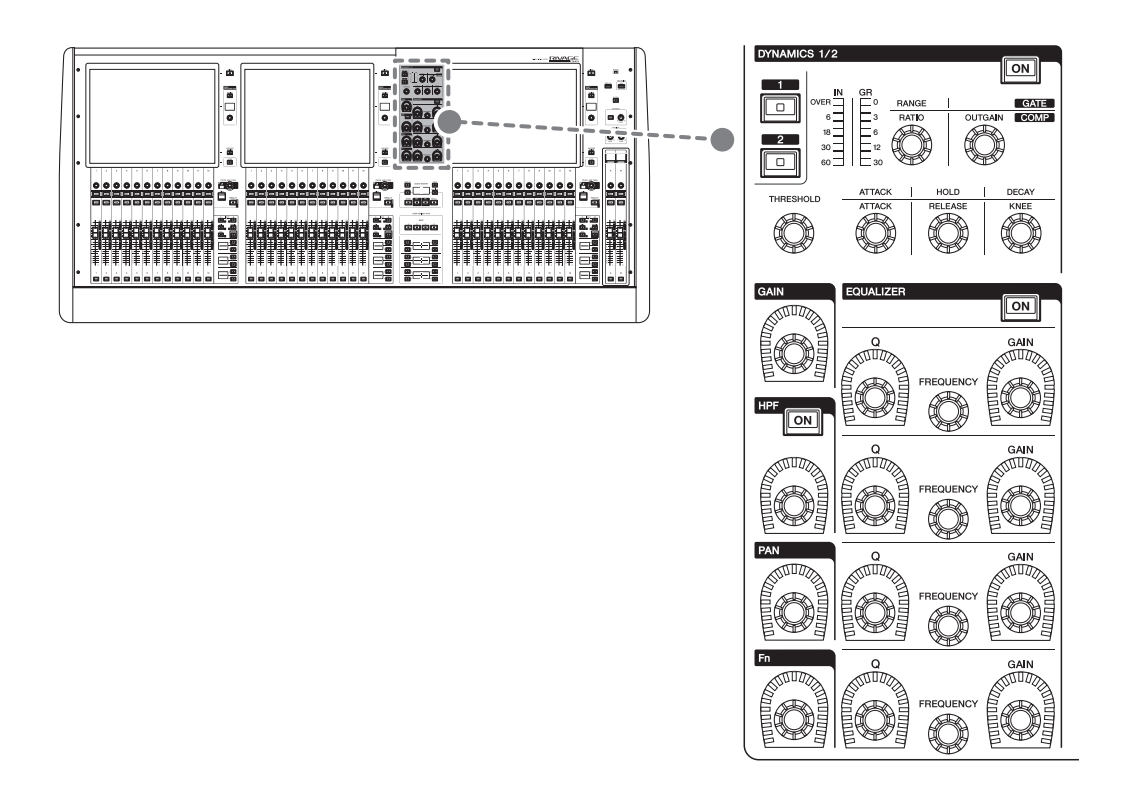

### **DYNAMICS 1/2**

Esta seção permite selecionar Dynamics 1 ou 2 e fazer configurações detalhadas. Você também pode visualizar o nível de entrada e a redução de ganho da dinâmica selecionada.

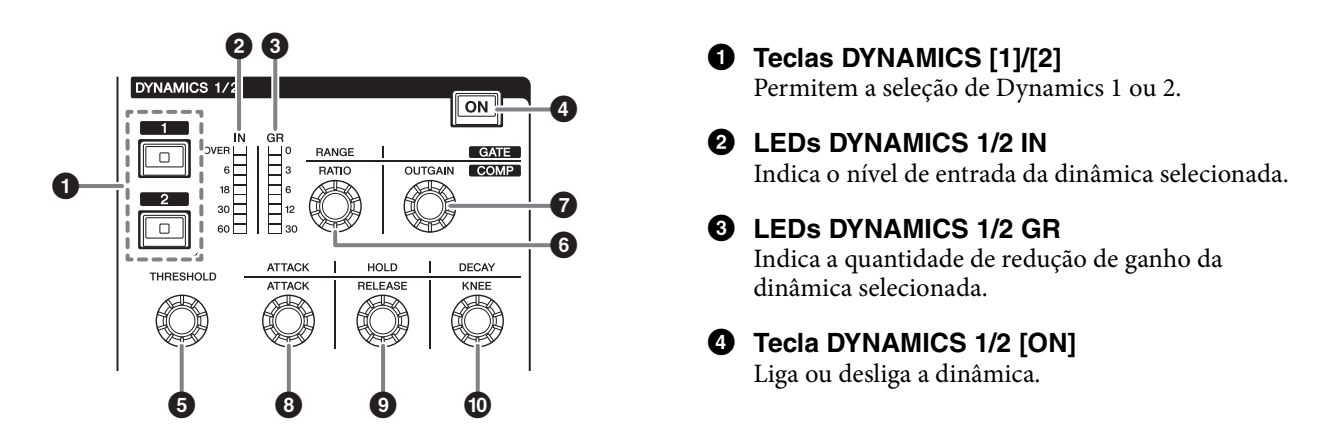

### **G-** Botões giratórios de configuração DYNAMICS 1/2

Esses botões giratórios permitem fazer configurações detalhadas em Dynamics 1 ou 2. As funções do botão giratório disponível variam de acordo com o tipo de dinâmica selecionada. Para obter mais informações sobre o tipo de dinâmica, consulte o Manual de operação da série RIVAGE PM.

| Tipo de processador de<br>dinâmica | 6         | 6     | 0       | 0      | 0       | 0     |
|------------------------------------|-----------|-------|---------|--------|---------|-------|
| GATE/DUCKING                       | THRESHOLD | RANGE | _       | ATTACK | HOLD    | DECAY |
| COMP/EXPANDER                      | THRESHOLD | RATIO | OUTGAIN | ATTACK | RELEASE | KNEE  |
| DE-ESSER                           | THRESHOLD | FREQ  | Q       | —      | —       | TYPE  |

### GAIN, HPF, PAN, Fn

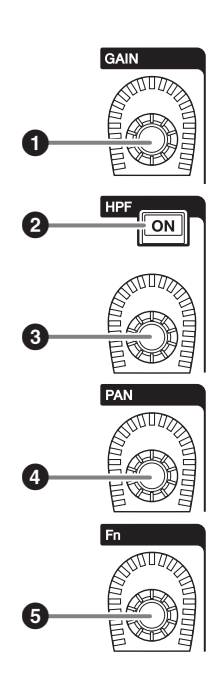

- Botão giratório [GAIN]
   Controla o ganho digital ou analógico.
- **2 Tecla HPF [ON]** Ativa ou desativa o HPF.
- **3** Botão giratório [HPF] Ajusta a frequência de corte do HPF.
- Botão giratório [PAN] Ajusta a panorâmica do sinal enviado para os barramentos estéreo.
- **Botão giratório [Fn] (Function)** Ajusta o parâmetro especificado.

### EQUALIZER

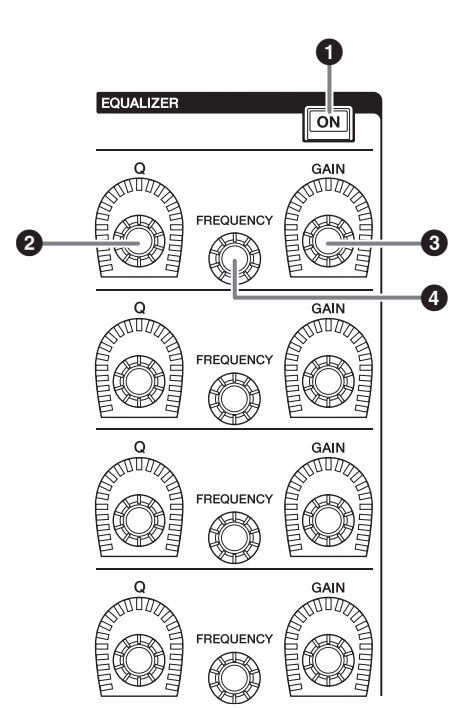

- **1** Tecla EQUALIZER [ON] Liga ou desliga o equalizador.
- **2** Botões giratórios EQUALIZER [Q] Especificam o valor de Q.
- **Botões giratórios EQUALIZER [GAIN]** Ajustam o ganho.
- Botões giratórios EQUALIZER [FREQUENCY] Ajustam a frequência.

### B Seção UTILITY

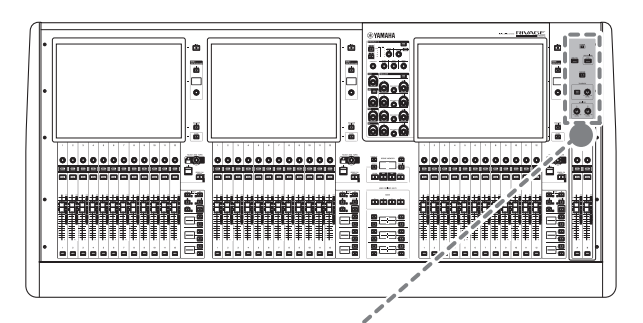

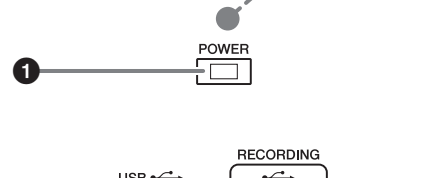

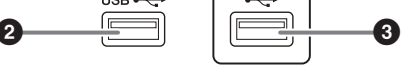

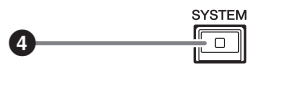

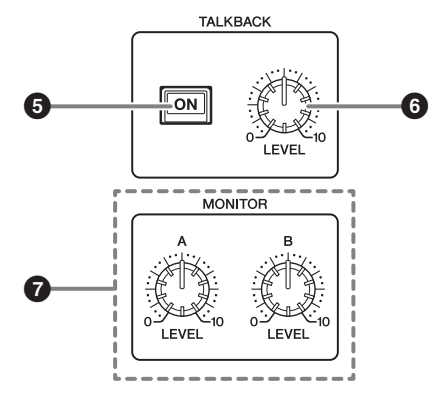

### Indicador POWER

Acende quando a alimentação CA da unidade está ligada. Se ambas as chaves Liga/Desliga A e B estiverem ligadas, esse indicador acenderá em verde. Se a chave Liga/Desliga A ou B estiver ligada, ele acenderá em vermelho. Se o sistema RIVAGE PM5 não for iniciado, ele acenderá em laranja.

### Porta USB

Permite conectar um dispositivo USB (como um mouse, teclado ou uma unidade flash USB). Use uma unidade flash USB para armazenar os dados internos do sistema e carregar os dados armazenados no sistema.

Formato da unidade Flash USB compatível

Os formatos FAT16 e FAT32 são aceitos.

Proteção contra gravação

Algumas unidades flash USB têm uma proteção contra gravação para evitar que os dados sejam apagados acidentalmente.

Se a unidade flash USB tiver dados importantes, sugerimos o uso da proteção contra gravação para evitar uma exclusão acidental.

Entretanto, será necessário desativar a configuração de proteção contra gravação da unidade flash USB antes de salvar dados nela.

Para obter as informações mais recentes sobre quais unidades flash USB podem ser usadas com o sistema, consulte o site global da Yamaha Pro Audio:

http://www.yamahaproaudio.com/

### AVISO

Não remova a unidade flash USB do conector USB nem desligue a alimentação da unidade quando ela estiver acessando dados, por exemplo, carregando ou excluindo dados.

Isso poderá danificar a unidade flash ou os dados da unidade ou do dispositivo de mídia.

### Porta RECORDING

Permite conectar uma unidade flash USB para gravar e reproduzir arquivos de áudio. Os formatos de arquivo aceitos são WAV e MP3.

Para obter as informações mais recentes sobre quais unidades flash USB podem ser usadas com o sistema, consulte o site global da Yamaha Pro Audio: http://www.yamahaproaudio.com/

### 4 Tecla [SYSTEM]

Pressione essa tecla para exibir informações sobre o sistema RIVAGE PM5 nas telas sensíveis ao toque. Mantenha pressionada a tecla por dois segundos ou mais para encerrar a seção de controle do console (consulte página 23). Encerre antes de desligar a alimentação das chaves Liga/Desliga.

### Tecla TALKBACK [ON]

Liga ou desliga a função Talkback (retorno).

- **6** Botão giratório [LEVEL] de TALKBACK Ajusta o nível de entrada de Talkback.
- **Botões giratórios [LEVEL] de MONITOR A/B** Ajusta o nível de saída dos sinais de monitoração.

### C Seção SCENE MEMORY

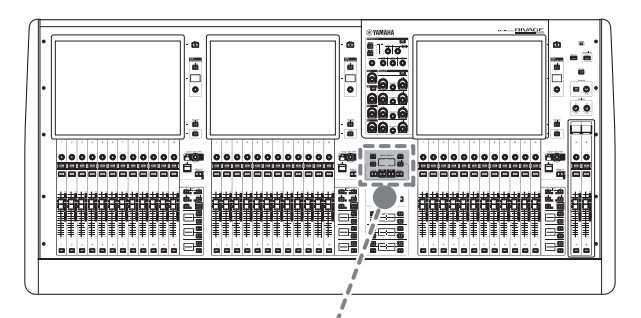

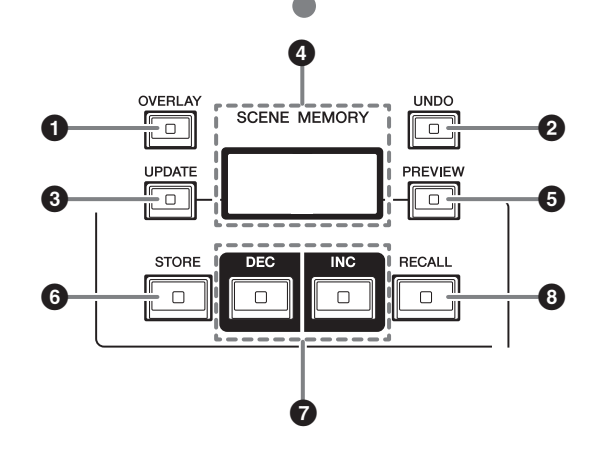

### Tecla [OVERLAY]

Pressione esse botão para exibir a tela OVERLAY SETTING.

Mantendo pressionada a tecla [SHIFT] (consulte na página 17), pressione a tecla [OVERLAY] para ativar/desativar a sobreposição.

Enquanto a sobreposição estiver ativada, mantenha pressionada a tecla [OVERLAY] para entrar no modo Edit da sobreposição.

### 2 Tecla [UNDO]

Cancela a operação de cena mais recente de armazenar, chamar ou atualizar uma cena.

Se que você cancelar a operação pressionado a tecla [UNDO], poderá "refazer" a operação cancelada pressionando [UNDO] novamente.

### OBSERVAÇÃO

O uso da tecla [UNDO] não desfará uma operação para armazenar uma nova cena.

### Tecla [UPDATE]

Atualiza os dados da cena substituindo a cena atual (que foi chamada mais recentemente) pelos dados da mixagem atual.

### **4** Visor SCENE MEMORY

Indica a memória de cena selecionada.

### Tecla [PREVIEW]

Liga ou desliga o modo Preview (visualização)

### Tecla [STORE]

Armazena as configurações de cena atuais para memória de cenas selecionada. Se você selecionar a cena existente como o destino do armazenamento, ela será substituída.

### OBSERVAÇÃO

Use a tecla [UPDATE] para substituir a cena atual.

### Teclas [INC]/[DEC]

Permite selecionar o número de uma cena que você deseja armazenar ou chamar.

### **OBSERVAÇÃO**

- Se você selecionar uma cena que não seja a atual, o número da cena no visor LCD piscará.
- Pressione simultaneamente as teclas [INC] e [DEC] para retornar ao número da cena atual.

### Tecla [RECALL]

Permite chamar uma cena selecionada na memória de cenas.

### **D** Seção USER DEFINED KEYS

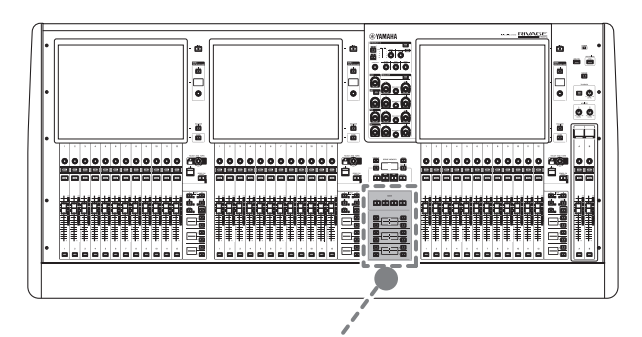

USER DEFINED KEYS BANK В 0 2 3

- **1** Teclas USER DEFINED [A]/[B]/[C]/[D] BANK Selecione o banco ([A], [B], [C] ou [D]) para os botões giratórios ou as teclas USER DEFINED (definidos pelo usuário).
- 2 Teclas USER DEFINED [1]–[12] Controlam as funções atribuídas pelo usuário.
- Visores USER DEFINED KEYS Indicam as funções atribuídas às teclas USER DEFINED (definido pelo usuário).

### **E** Seção Touch Screen (Baia L, Baia R, Baia C)

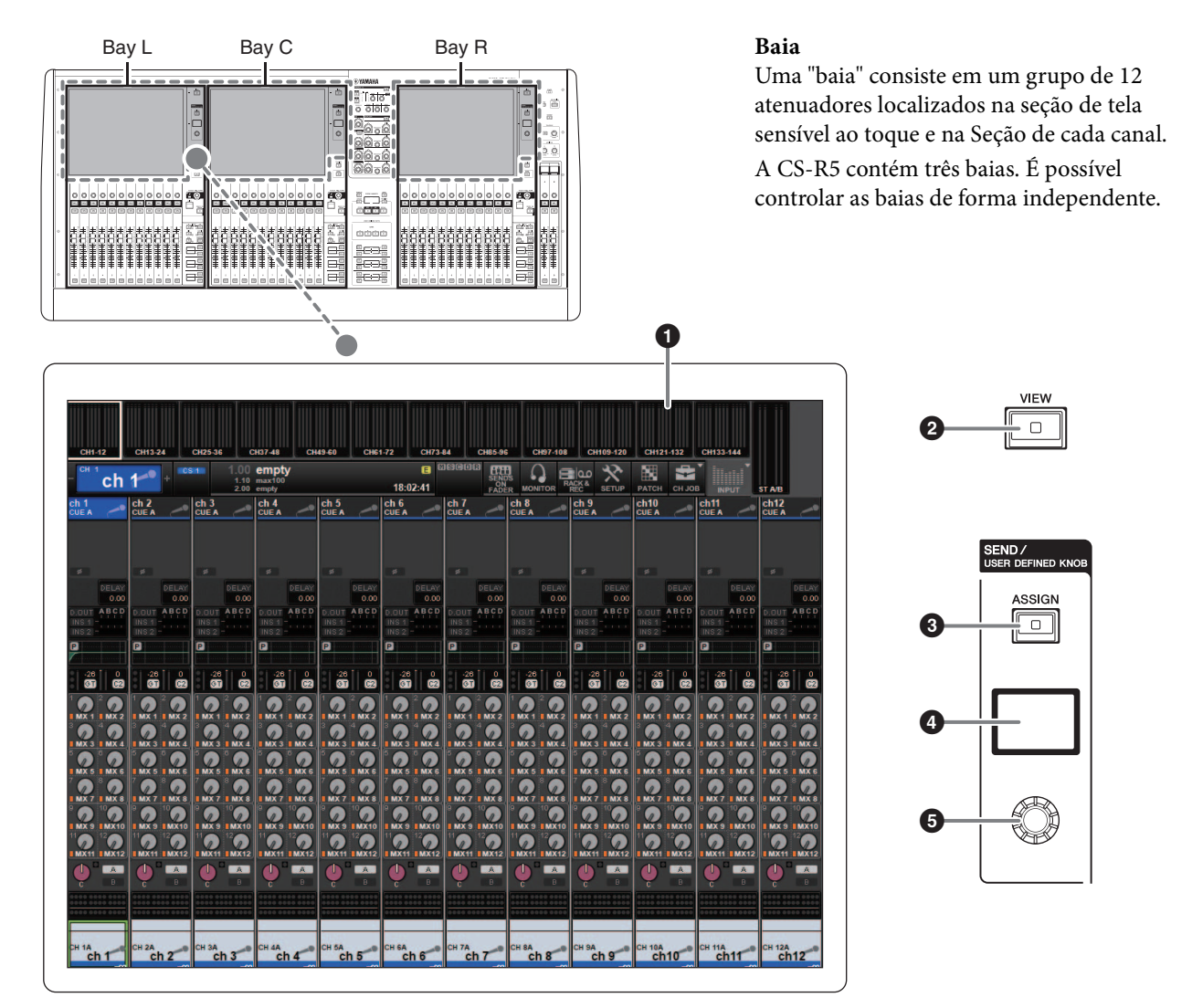

### Tela sensível ao toque

É uma tela multitoque que você pode operar ao tocar com o dedo para selecionar menus ou definir parâmetros. A tela sensível ao toque não responderá corretamente se você estiver usando luvas.

### AVISO

Nunca use objetos pontiagudos ou afiados, nem mesmo a unha, para operar as telas sensíveis ao toque. Isso poderá arranhar as telas e torná-las inoperantes.

### **OBSERVAÇÃO**

- Se as telas sensíveis ao toque ficarem sujas, limpe-as com um pano seco e macio.
- · Antes do uso, remova a película transparente aplicada às telas sensíveis ao toque para protegê-las durante o transporte.

### 2 Tecla [VIEW]

Chama e alterna entre as telas OVERVIEW (visão geral) e SELECTED CHANNEL VIEW (exibição do canal selecionado).

### SEND/USER DEFINED KNOB

Esta seção permite especificar o destino do barramento de envio e ajustar o nível de emissão para o barramento correspondente. Você também pode alternar para a função USER DEFINED KNOB para controlar a função atribuída.

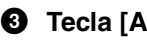

### Tecla [ASSIGN]

Exibe uma tela que permite que você especifique o barramento de destino de envio e alterne para a função USER DEFINED KNOB.

O barramento padrão de fábrica está definido como SEND TO MIX 1.

### O Display

Enquanto a função SEND estiver ativada, o visor indicará o barramento selecionado e seu nível de emissão.

Enquanto a função USER DEFINED KNOB estiver ativada, o visor indicará o parâmetro da função atribuído e o valor dele.

### **Botão giratório SEND/USER DEFINED**

Ajusta o nível de emissão para o barramento correspondente enquanto a função SEND está ativada.

Permite controlar a função atribuída enquanto a função USER DEFINED KNOB está ativada.

### **F** Seção Channel Strip (Baia L, Baia R, Baia C)

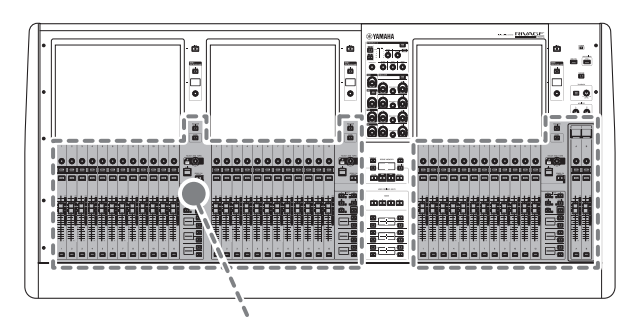

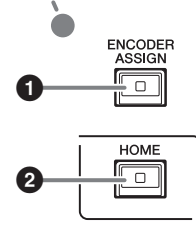

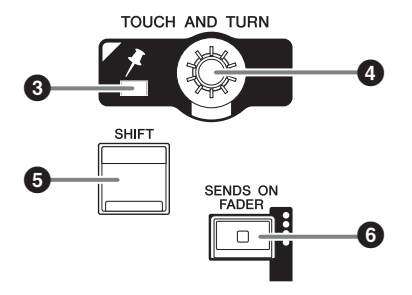

### • Tecla [ENCODER ASSIGN]

Exibe uma tela que permite alternar entre a função de codificador de tela e a função de codificador de canal. Você só pode usar a função de codificador de canal para as faixas de canal A e B.

### 2 Tecla [HOME]

Chama um grupo de configurações para a baia. Mantenha essa tecla pressionada para armazenar as seguintes configurações:

- Camadas e dados da tela atual
- Canal/parâmetros selecionados na tela

### Indicador PIN

Acende quando a função de fixação do botão giratório [TOUCH AND TURN] é ligada. Esse recurso terá suporte em uma atualização futura.

### Botão giratório [TOUCH AND TURN]

Controla o parâmetro do botão giratório que você selecionou ao tocar na tela sensível ao toque.

### Tecla [SHIFT]

Combina com outra tecla para realizar uma determinada função.

A tabela a seguir mostra um exemplo do uso da tecla [SHIFT] combinada com outra tecla. Para obter mais informações, consulte o Manual de operação da série RIVAGE PM.

| Procedimento                                                                | Função                                                                              |
|-----------------------------------------------------------------------------|-------------------------------------------------------------------------------------|
| Mantenha pressionada<br>a tecla [SHIFT] e pressione<br>várias teclas [SEL]. | Link temporário.<br>Controlando o parâmetro<br>de vários canais<br>simultaneamente. |

### **6** Tecla [SENDS ON FADER]

Liga e desliga o modo SENDS ON FADER (atenuador de envio). Enquanto o modo SENDS ON FADER estiver ativado, os atenuadores de entrada controlarão os níveis de emissão dos barramentos correspondentes.

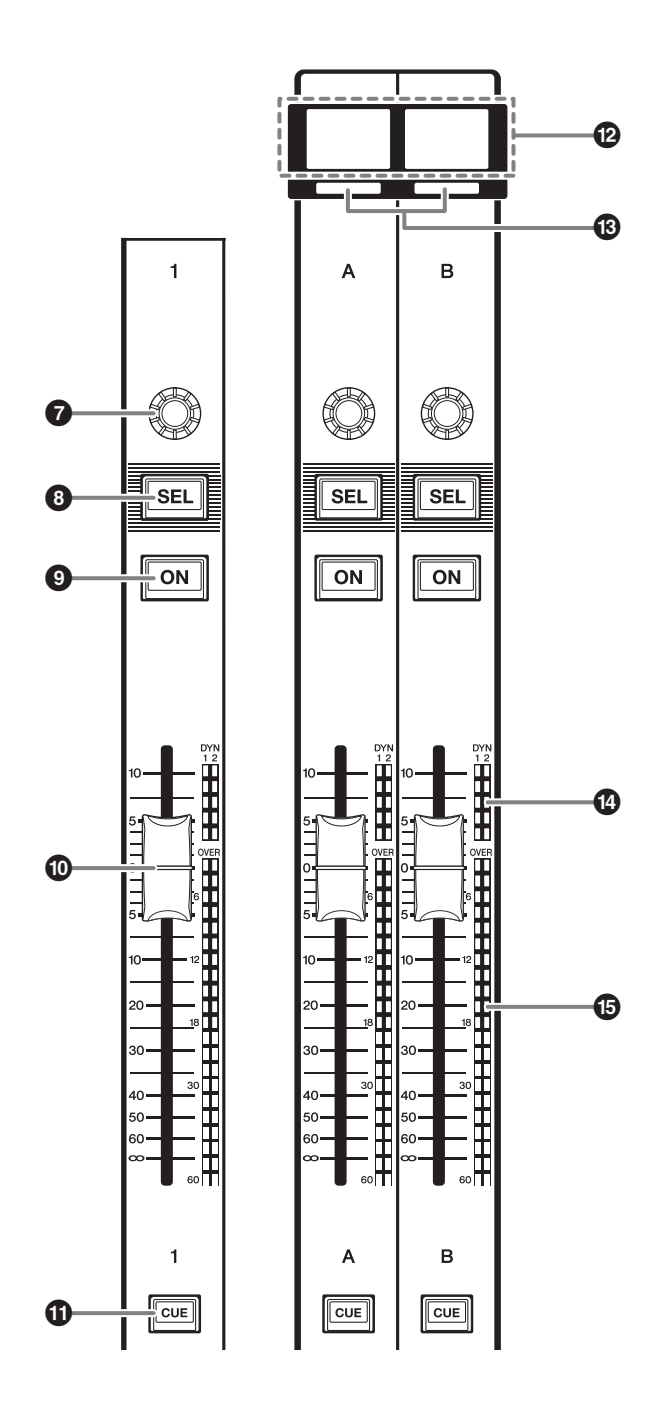

### Codificador de faixa

Você pode usar as funções de codificador de tela e codificador de canal para as faixas de canal 1-12. Use a tecla [ENCODER ASSIGN] (consulte **1** na página 17) para alternar entre essas duas funções. Você só pode usar a função de codificador de canal para as faixas de canal A e B.

- Função de codificador de tela: Até 12 parâmetros podem ser atribuídos ao selecionar os controles na tela.
- Função de codificador de canal: Os parâmetros de 12 canais nas faixas de canal podem ser atribuídos. Use a tecla [ENCODER ASSIGN] (consulte ① na página 17) para alternar entre essas duas funções.

### Tecla [SEL]

Permite selecionar o canal que será controlado na Seção de cada canal ou no visor. Quando o canal é selecionado, o LED da tecla acende.

### Tecla [ON]

Liga ou desliga o canal. Se o canal for ligado, o LED da tecla se acenderá. Se o canal estiver em um grupo sem áudio, o indicador de tecla piscará. No modo SENDS ON FADER (consulte **6** Tecla [SENDS ON FADER] na página 17), essa tecla liga/desliga os sinais enviados de cada canal para o barramento MIX/MATRIX atualmente selecionado.

### Atenuador

É um atenuador motorizado de 100 mm sensível ao toque. No modo SENDS ON FADER, esse atenuador ajusta o nível de emissão do sinal de cada canal para o barramento MIX/MATRIX atualmente selecionado.

### Tecla [CUE]

Seleciona o canal para o sinal.

- Visor do nome do canal Indica o nome do canal, valor do atenuador etc.
- Indicador da cor do canal Indica a cor do canal.
- LEDs de dinâmica
   Indica o status de Dynamics 1 e 2.
- LEDs do medidor
   Indicam o nível do canal.

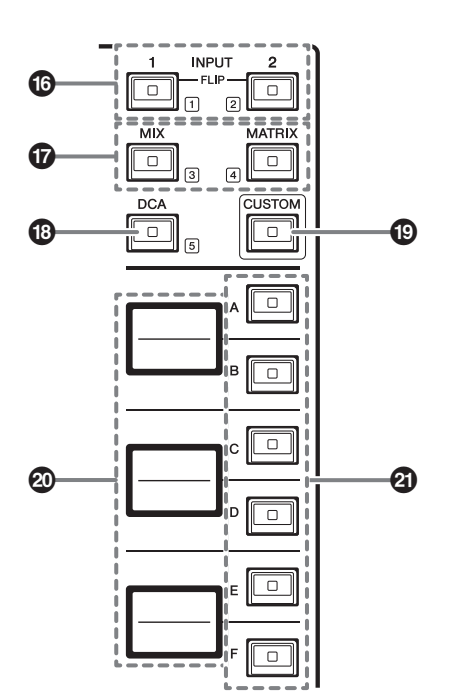

### Teclas INPUT [1]/[2]

Permitem selecionar uma camada de entrada. Pressione a tecla INPUT [1] para selecionar a camada de entrada INPUT 1-72. Pressione a tecla INPUT [2] para selecionar a camada de entrada INPUT 73-144.

### **OBSERVAÇÃO**

Pressione as teclas INPUT [1] e INPUT [2] simultaneamente para selecionar a camada INPUT 145-288. Pressione essas duas teclas simultaneamente novamente para selecionar a camada INPUT 1-144. Quando a camada INPUT 145-288 é selecionada, esses indicadores de teclas acendem em uma cor diferente do que quando a camada INPUT 1-144 é selecionada.

### Teclas [MIX]/[MATRIX]

Permitem selecionar uma camada de saída.

### Tecla [DCA]

Permite selecionar um banco DCA.

### Tecla [CUSTOM]

Liga ou desliga o modo Custom. Use as teclas INPUT [1], [2], [MIX], [MATRIX] e [DCA] para selecionar um banco personalizado. Os números de banco (1–5) são rotulados adjacentes a essas teclas.

### Visores de camada

Indica o nome da camada selecionada por meio das teclas de seleção de camada (consulte **2**) em página 19).

### Teclas de seleção de camada [A]/[B]/[C]/[D]/[E]/[F]

Permitem selecionar uma camada. Diferentes camadas são chamadas para os atenuadores, dependendo da combinação de teclas, como mostra a tabela abaixo:

\* Consulte a Observação referente às teclas 16 INPUT [1]/[2].

| Tecla | INPUT [1] /<br>INPUT [1]+[2]* | INPUT [2] /<br>INPUT [1]+[2]* | [MIX]     | [MATRIX]     | [DCA]     |
|-------|-------------------------------|-------------------------------|-----------|--------------|-----------|
| [A]   | Entrada 1-12 / 145-156*       | Entrada 73-84 / 217-228*      | MIX 1-12  | MATRIX 1-12  | DCA 1-12  |
| [B]   | Entrada 13-24 / 157-168*      | Entrada 85-96 / 229-240*      | MIX 13-24 | MATRIX 13-24 | DCA 13-24 |
| [C]   | Entrada 25-36 / 169-180*      | Entrada 97-108 / 241-252*     | MIX 25-36 | MATRIX 25-36 | —         |
| [D]   | Entrada 37-48 / 181-192*      | Entrada 109-120 / 253-264*    | MIX 37-48 | STEREO       | —         |
| [E]   | Entrada 49-60 / 193-204*      | Entrada 121-132 / 265-276*    | MIX 49-60 | CUE/MONITOR  | —         |
| [F]   | Entrada 61-72 / 205-216*      | Entrada 133-144 / 277-288*    | MIX 61-72 | _            | —         |

# **Painel frontal**

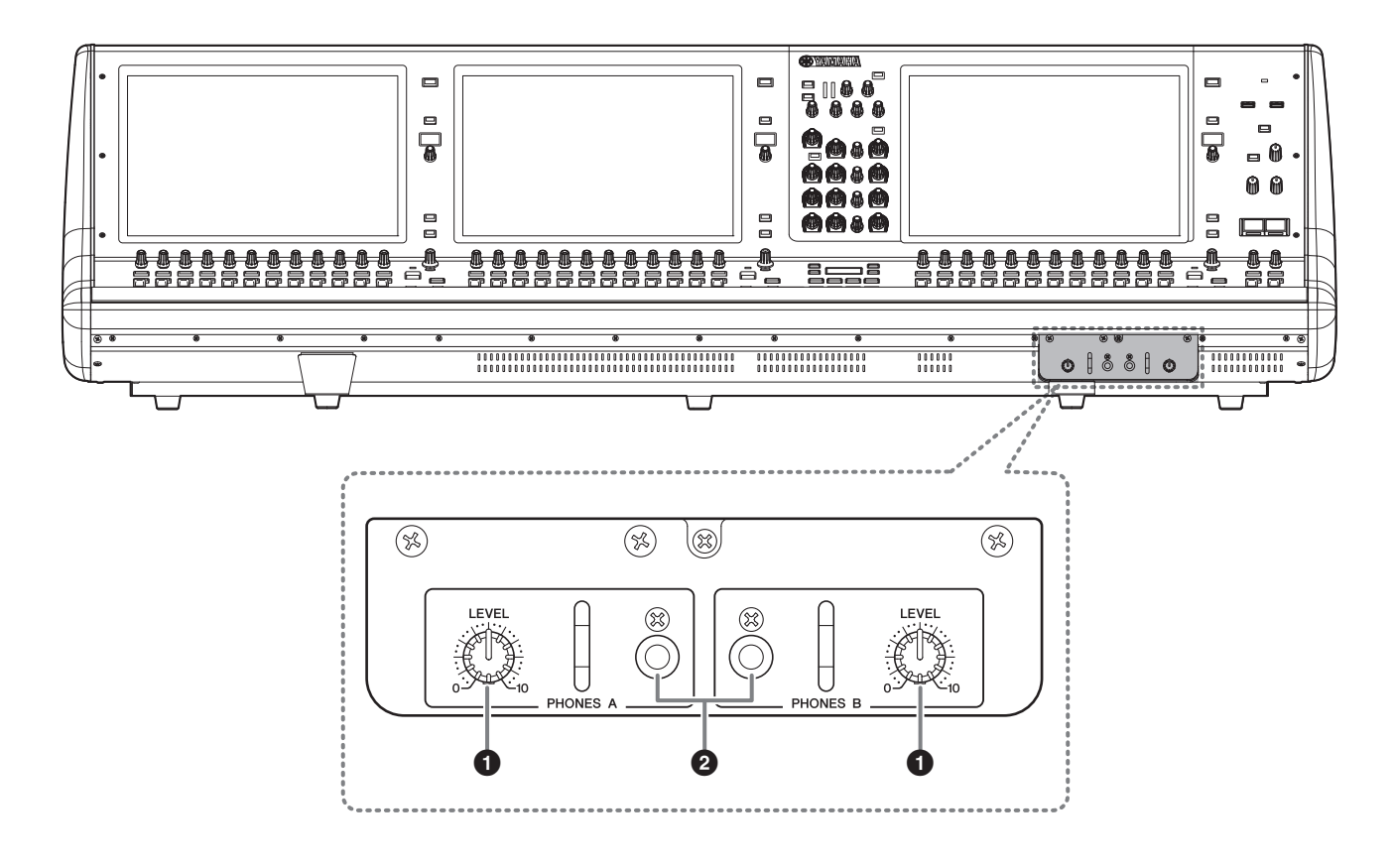

 Botões giratórios [LEVEL] de PHONES A/B Ajusta o nível do sinal das saídas PHONES

respectivamente.

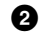

**2** Conectores de saída PHONES A/B

Esses conectores de fone de ouvido para monitorar o sinal de MONITOR ou CUE (indicador).

# **Painel traseiro**

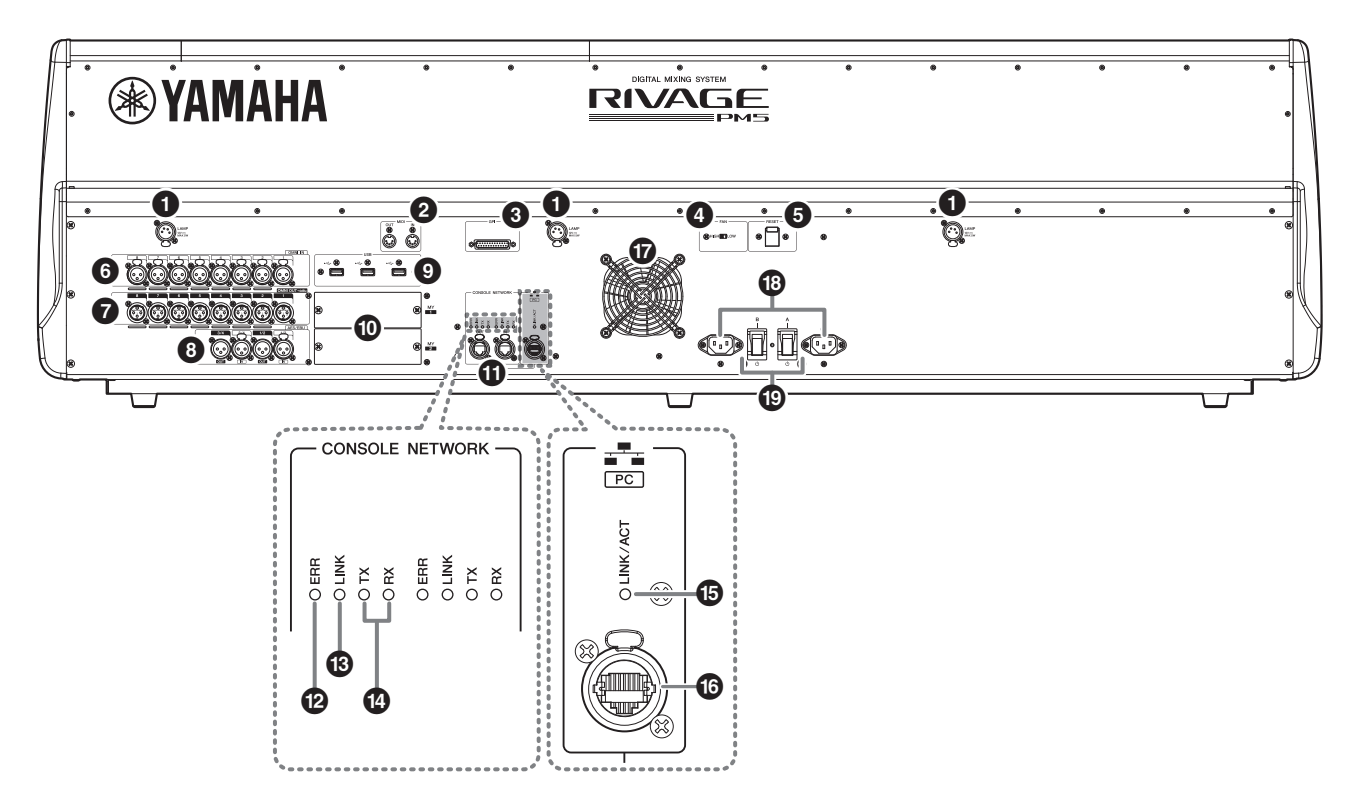

### Conectores LAMP

Essas quatro saídas XLR fêmea de quatro pinos são usadas para a alimentação das luminárias com haste flexível LA1L da Yamaha opcionais fornecidas com a unidade.

### Ocnectores MIDI OUT/IN

Esses conectores são usados para transmitir/receber mensagens MIDI para e de dispositivos MIDI externos.

### 3 Conector GPI

É um conector fêmea D-sub de 25 pinos que permite a comunicação (entrada 8, saída 8) com dispositivo externo equipado com GPI.

### Chave [FAN]

Ajusta a ventoinha de resfriamento interna para operar na velocidade HIGH (alta) ou LOW (baixa).

### OBSERVAÇÃO

Essa chave é ajustada inicialmente como LOW quando a unidade é fornecida de fábrica. À medida que a unidade é operada dentro da faixa de temperatura ambiente especificada, a configuração LOW ou HIGH pode ser usada. A configuração HIGH é recomendada se a temperatura ambiente for alta, se a unidade estiver sob a luz do sol direta, mesmo que a temperatura ambiente esteja dentro da faixa de operação especificada, e em qualquer situação em que o ruído da ventoinha não seja um problema.

### Chave [RESET]

Redefine a superfície de controle.

Apenas os controles (telas, indicadores e teclas e botões giratórios de controle) na superfície de controle reiniciarão sem interromper o áudio. Use essa chave caso a superfície de controle deixe de responder à sua operação.

### Conectores OMNI IN

6

São os conectores de entrada fêmea XLR-3-31 balanceados para enviar sinais de áudio analógico de dispositivos de nível de linha ou de microfones.

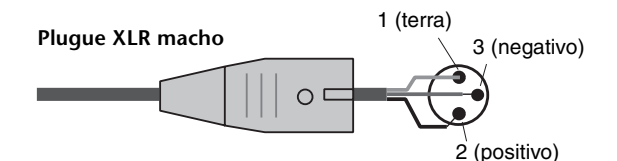

### Conectores OMNI OUT

São conectores de saída macho XLR-3-32 balanceados que transmitem sinais de áudio analógico.

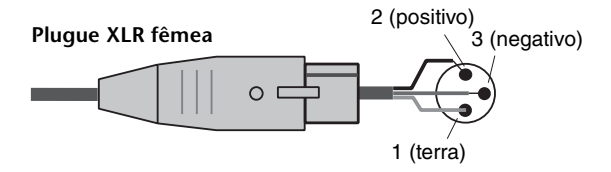

### Onectores AES/EBU

São conectores de entrada e de saída com conversores de taxa de amostragem embutidos.

### IN

São conectores de entrada fêmea XLR-3-31 balanceados que aceitam sinais de áudio digital no formato AES/EBU.

### OUT

São conectores de saída macho XLR-3-32 balanceados para emitir sinais de áudio digital no formato AES/EBU.

### Portas USB

Use essas portas para conectar um dispositivo de armazenamento USB, como uma unidade flash, um mouse USB ou um teclado USB.

### Compartimentos da placa MY

Instale aqui as placas opcionais de E/S Mini-YGDAI para expandir as portas de E/S.

### Conectores CONSOLE NETWORK OUT/IN

Esses conectores RJ-45 permitem que a unidade seja conectada a uma Rede de consoles (\*) em uma topologia em anel por meio de cabos Ethernet (recomenda-se CAT5e ou superior).

### \* Rede do console

Um mecanismo DSP é equipado com um terminal de superfície de controle especial para conectar a uma superfície de controle. A rede criada pela superfície de controle e um mecanismo DSP é chamada de "Rede do console".

### OBSERVAÇÃO

- Use um cabo STP (par trançado revestido) para impedir a interferência eletromagnética. As peças metálicas dos plugues devem ficar eletricamente conectadas ao revestimento do cabo STP por uma fita condutora ou meios equivalentes.
- É recomendável o uso de cabos Ethernet com plugues RJ-45 compatíveis com Neutrik etherCON CAT5. Também é possível usar plugues RJ45 padrão.
- O cabo entre os dispositivos pode ter até 100 metros de comprimento. A distância prática máxima pode variar de acordo com o cabo utilizado.

### Indicadores ERR

Esse indicador acende ou pisca em vermelho quando ocorre um erro.

Nesse caso, entre em contato com seu revendedor Yamaha.

### Indicadores LINK

Esse indicador pisca ou acende, conforme o status da rede.

| Verde<br>(piscando) | <ul> <li>A unidade está se preparando para se<br/>conectar à rede do console. Se continuar<br/>a piscar, o sistema não está funcionando<br/>corretamente. Se o problema persistir<br/>depois de você tomar qualquer uma das<br/>medidas a seguir, entre em contato com<br/>seu revendedor Yamaha.</li> <li>Verifique se os cabos estão<br/>conectados corretamente.</li> <li>Verifique se os cabos estão bem<br/>inseridos (presos).</li> <li>Desligue e ligue novamente o sistema<br/>RIVAGE PM5.</li> <li>Use outro cabo.</li> </ul> |
|---------------------|----------------------------------------------------------------------------------------------------|
| Verde               | A unidade está conectada à rede do                                                                                                    |
| (contínuo)          | console corretamente.                                                                                                    |

### Indicadores TX/RX

O indicador apropriado pisca em verde quando os dados são transmitidos (TX) ou recebidos (RX) pelos conectores TO ENGINE OUT/IN (saída/entrada do mecanismo)

### Indicador LINK/ACT

Esse indicador pisca ou acende em verde, conforme o status da conexão.

### Conector NETWORK PC

Esse conector RJ-45 permite que a unidade seja conectada a um computador ou dispositivo da rede por meio de um cabo Ethernet (recomendamos CAT5e ou superior).

### **OBSERVAÇÃO**

- Use um cabo STP (par trançado revestido) para impedir a interferência eletromagnética. As peças metálicas dos plugues devem ficar eletricamente conectadas ao revestimento do cabo STP por uma fita condutora ou meios equivalentes.
- É recomendável o uso de cabos Ethernet com plugues RJ-45 compatíveis com Neutrik etherCON CAT5. Também é possível usar plugues RJ45 padrão.
- O cabo entre os dispositivos pode ter até 100 metros de comprimento. A distância prática máxima pode variar de acordo com o cabo utilizado.

### Ventilação

A superfície de controle é equipada com ventiladores de resfriamento. As passagens de ar permitem que o ar quente saia da unidade. Não obstrua as passagens de ar com objetos. A entrada de ar está localizada na parte inferior do painel frontal.

# Cuidado

Não obstrua as aberturas. Este produto tem aberturas de ventilação na parte traseira/embaixo da parte frontal para evitar que a temperatura interna fique muito alta. A ventilação inadequada pode resultar em superaquecimento, podendo causar danos aos produtos ou até mesmo incêndio.

### Conectores AC IN

Use esses soquetes para conectar os cabos de alimentação fornecidos. Primeiro, conecte os cabos de alimentação de corrente alternada (CA) a esta unidade e, depois, insira os plugues do cabo de alimentação nas tomadas CA.

Insira os plugues dos cabos completamente para que fiquem bem presos. Os cabos de alimentação CA fornecidos contam com um mecanismo V-lock que evita que sejam desconectados acidentalmente.

# Cuidado

Certifique-se de desligar a alimentação da unidade antes de conectar ou desconectar os cabos de alimentação.

Para desconectar cada cabo de alimentação, remova-o enquanto pressiona a trava do plugue.

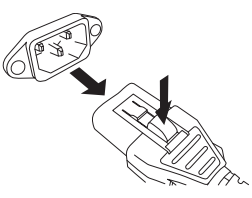

### ❶ [I]/[Ů] (chaves Liga/Desliga A/B)

Alterna entre ligado (I) e desligado ( $\mathcal{O}$ ). Enquanto a alimentação estiver ligada, o indicador POWER (veja 1 em página 13) no painel superior acenderá.

# Fonte de alimentação/ desligamento

# Conectando-se a fontes de energia

- **1.** Desligue as duas chaves, A e B, da unidade.
- 2. Ligue um dos cabos de alimentação fornecidos ao conector AC IN (A) e o outro ao conector AC IN (B).
- **3.** Conecte a outra extremidade de cada cabo a uma tomada de corrente alternada (CA) de uma fonte de alimentação diferente.

### **OBSERVAÇÃO**

- Siga este procedimento na ordem inversa ao desconectar os cabos de alimentação.
- Para desconectar cada cabo de alimentação, remova-o enquanto pressiona a trava do plugue.

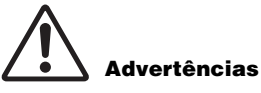

Use somente os cabos de alimentação CA fornecidos. O uso de outros cabos pode causar superaquecimento ou choque elétrico.

# Cuidado

Certifique-se de desligar a alimentação da unidade antes de conectar ou desconectar os cabos de alimentação.

# Desligando a unidade

Antes de desligar a alimentação da superfície de controle, a Yamaha recomenda que você armazene o status atual na memória de cenas.

Se você alterar o status de conexão dos componentes depois de desligar a alimentação, algumas configurações, como patch, poderão ser alteradas quando ligar a alimentação novamente. Para obter mais informações sobre como armazenar uma cena, consulte o Manual de operação da série RIVAGE PM.

### AVISO

Se você desligar a alimentação da superfície de controle sem seguir o procedimento de desligamento, os dados no armazenamento interno poderão ser danificados. Siga o procedimento de desligamento para desligar a alimentação da superfície de controle.

**1.** Pressione a tecla [SYSTEM] (consulte **4** em página 13) por dois segundos ou mais.

Será exibida uma mensagem solicitando que você confirme a operação de desligamento.

| CONSOLE SHUTDOWN                | ×                        |    |  |
|---------------------------------|--------------------------|----|--|
| Are you sure yo<br>SHUT DOWN th | u want to<br>is console? |    |  |
| CANCEL                          |                          | ок |  |

- 2. Para desligar a alimentação, pressione o botão OK. Para cancelar o desligamento, pressione o botão CANCEL (cancelar).
- **3.** Aguarde até que os LEDs no painel desliguem e a tela sensível ao toque apague.
- **4.** Desligue as duas chaves, A e B, do painel traseiro.

### AVISO

- Se quiser ligar a alimentação da superfície de controle novamente, aguarde pelo menos cinco segundos antes de fazer isso. Caso contrário, poderá ocorrer mau funcionamento da unidade.
- Mesmo quando a chave Liga/Desliga está desligada, uma pequena corrente continua passando pela unidade. Se você não for usar a unidade por um longo período, retire os cabos de alimentação das tomadas de corrente alternada (CA).

# Instalando e removendo placas opcionais

# Instalando uma placa Mini-YGDAI

Antes de instalar a placa, você deve consultar o site global da Yamaha Pro Audio para saber se ela é compatível com o seu CS-R5 e verificar o número das outras placas Yamaha ou de terceiros que podem ser usadas junto com essa.

http://www.yamahaproaudio.com/

**1.** Certifique-se de que a alimentação esteja desligada.

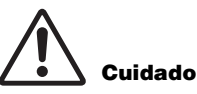

A instalação ou remoção de uma placa com a alimentação ligada pode causar falha do componente ou choque elétrico.

# 2. Afrouxe os parafusos que prendem compartimento e remova a tampa.

Mantenha a tampa e os parafusos de fixação em lugar seguro para uso posterior.

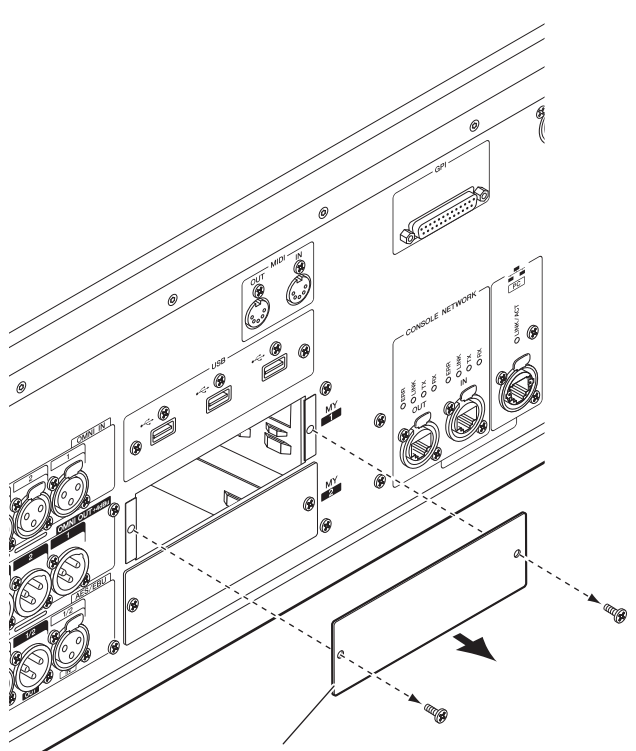

### Tampa do compartimento

**3.** Alinhe as bordas da placa aos trilhos da parte interna e insira a placa no compartimento. Empurre a placa no compartimento o máximo possível para que o conector na extremidade da placa seja inserido corretamente no conector interno do compartimento.

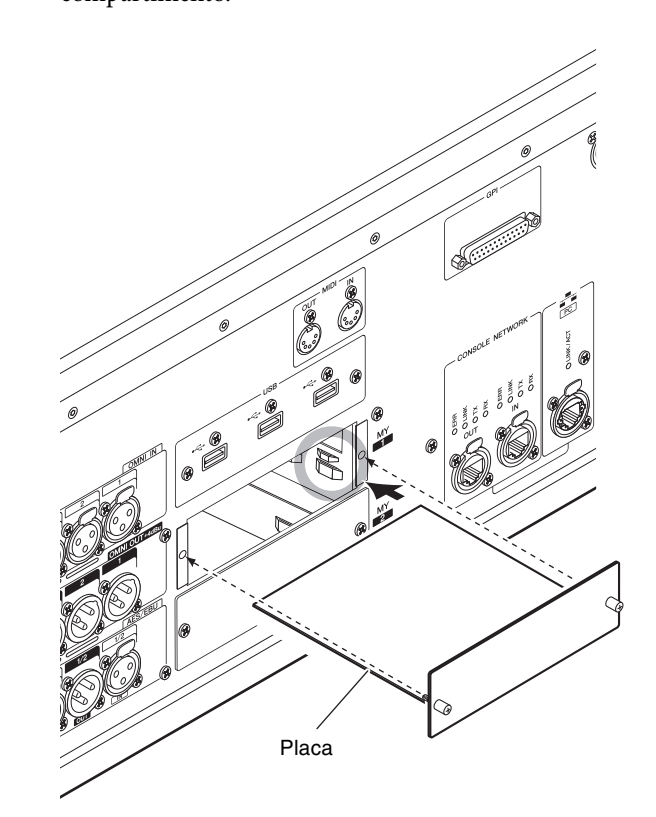

**4.** Prenda a placa usando os parafusos presos a ela. Se a placa não ficar bem presa, poderá haver falha ou mau funcionamento do componente.

### Removendo a placa Mini-YGDAI

**1.** Certifique-se de que a alimentação esteja desligada.

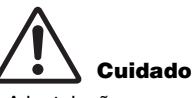

A instalação ou remoção de uma placa com a alimentação ligada pode causar falha do componente ou choque elétrico.

- **2.** Afrouxe completamente os parafusos que prendem a placa.
- **3.** Puxe a placa na sua direção segurando os parafusos nela.
- **4.** Troque pela tampa do compartimento armazenada e prenda-a com os parafusos.

# Tela sensível ao toque

# Operações básicas da tela sensível ao toque

Esta seção explica os procedimentos básicos que podem ser seguidos nas telas sensíveis ao toque da unidade.

### Pressionando a tela sensível ao toque

Você usará essa operação basicamente para mudar de tela e páginas, selecionar o parâmetro a ser operado e desligar ou ligar um botão. Alguns botões permitem que você altere o valor dependendo de onde pressiona.

# Interface de usuário na tela

Esta seção descreve vários componentes da interface do usuário mostrados nas telas sensíveis ao toque e explica como usá-los.

### Guias

As guias permitem alternar entre várias páginas. Cada guia indica o nome da página.

### Botões

Os botões são usados para executar funções específicas, para ativar ou desativar parâmetros ou para selecionar uma das várias opções. Os botões que executam operações de ligar/desligar aparecem em cores sólidas de plano de fundo quando estão ligados e ficam escuros quando estão desligados.

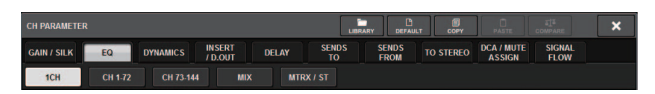

### Atenuadores/botões giratórios

Os atenuadores e os botões giratórios na tela movem-se simultaneamente quando você os opera no painel superior. O valor atual é exibido logo abaixo do atenuador ou botão giratório.

Se você pressionar uma vez um botão giratório que pode ser operado por um botão giratório [TOUCH AND TURN] (toque e gire), aparecerá uma borda espessa ao redor do botão giratório. Esse borda indica que o botão giratório foi selecionado para operação.

### OBSERVAÇÃO

Se você pressionar novamente alguns botões giratórios quando exibem a borda espessa em torno deles, abrirá uma janela que permite definir configurações mais detalhadas.

### Janelas de listas

Janelas semelhantes às apresentadas a seguir permitem selecionar itens de uma lista, por exemplo, uma lista de teclas USER DEFINED (definidas pelo usuário).

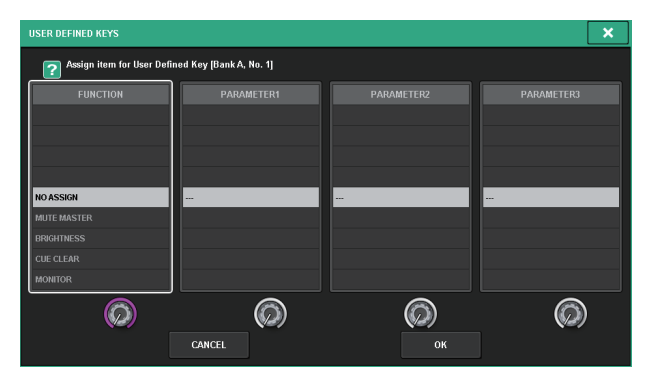

O item realçado no meio da lista é o item selecionado para a operação. Pressione os codificadores de tela localizados abaixo da lista para rolar a lista para cima ou para baixo.

### Janela de teclado

A seguinte janela de teclado aparecerá quando for necessário atribuir um nome ou comentário a uma cena ou biblioteca ou atribuir um nome de canal. Pressione os caracteres na janela para inserir os caracteres desejados.

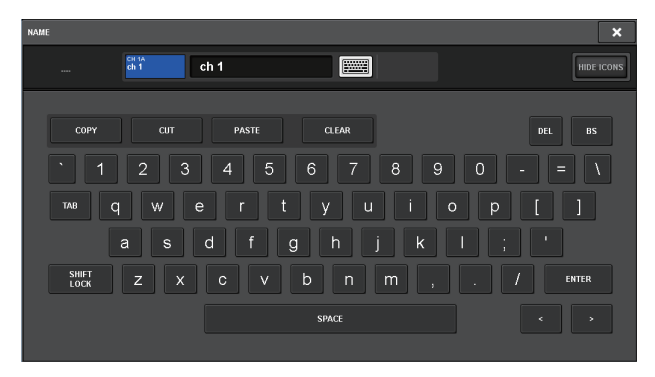

### Janelas pop-up

Quando você pressionar um botão ou campo de um parâmetro específico na tela, será exibida uma janela mostrando detalhes ou uma lista para esse parâmetro. É o que chamamos de "janela pop-up".

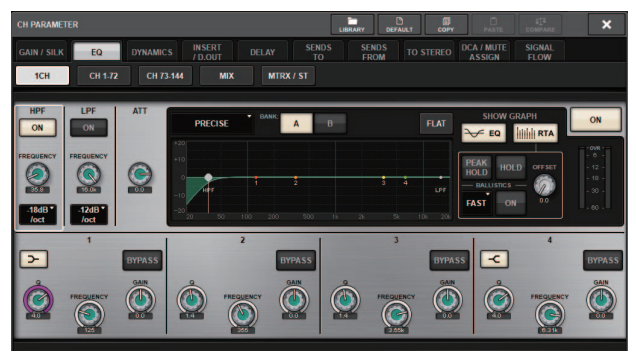

Você pode alternar entre as janelas pop-up usando as guias, conforme necessário. Algumas janelas pop-up mostram vários botões chamados "botões de ferramenta" na parte superior da janela. Use esses botões de ferramenta para chamar bibliotecas ou executar operações de copiar e colar.

Pressione o símbolo "x" localizado no canto superior direito para fechar a janela pop-up e voltar para a tela anterior.

### Caixas de diálogo

Uma caixa de diálogo semelhantes à apresentada a seguir aparecerá quando for necessário confirmar a operação que você acabou de executar.

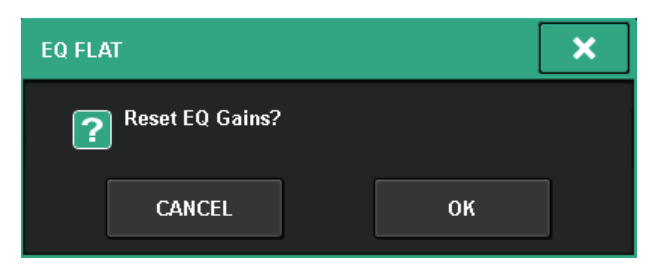

Pressione o botão OK para executar a operação. A operação será cancelada se você pressionar o botão CANCEL (cancelar).

# Exibindo uma tela sensível ao toque

Os exemplos a seguir descrevem dois tipos de telas exibidas nas telas sensíveis ao toque.

### ■ Tela OVERVIEW

Essa tela mostra os principais parâmetros dos 12 canais selecionados como uma camada.

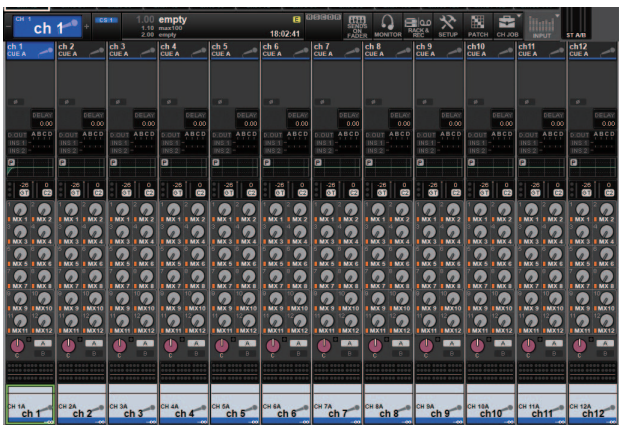

### ■ Tela SELECTED CHANNEL VIEW

Essa tela mostra todos os parâmetros de mixagem para o canal atualmente selecionado.

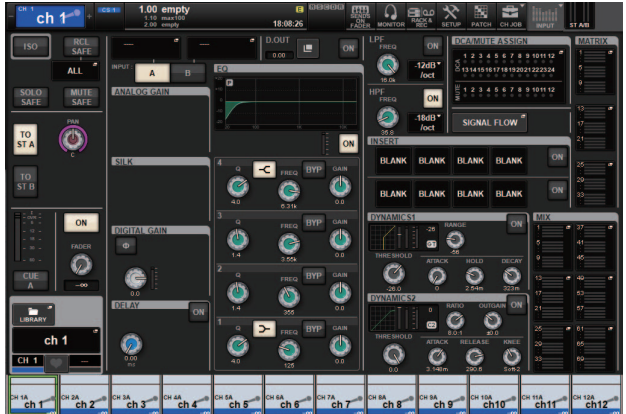

# **Outras operações**

### Inicializando a unidade com as configurações padrão de fábrica

Se ocorrer um erro na memória interna da unidade ou se você esquecer a senha e não conseguir operar a unidade, poderá usar o procedimento a seguir para inicializar a memória interna.

### AVISO

Quando você inicializar a memória interna, todo o conteúdo salvo na memória será perdido.

Tome cuidado ao realizar as etapas a seguir.

**1.** Pressione o botão SETUP (configuração) na barra de menus da tela sensível ao toque.

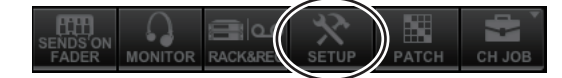

A tela SETUP será exibida.

**2.** Pressione o botão MAINTENANCE (manutenção).

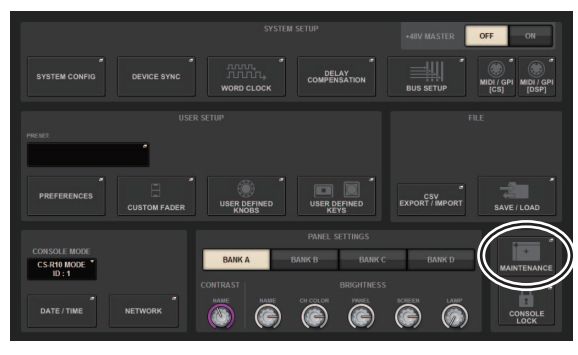

A janela pop-up MAINTENANCE será exibida. Essa janela inclui várias páginas que podem ser alternadas com as guias localizadas na parte superior da janela.

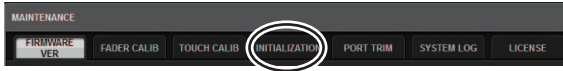

- **3.** Pressione a guia INITIALIZATION.
- **4.** Você pode selecionar vários itens para serem inicializados, conforme necessário, pelo método de inicialização desejado.
  - SYSTEM LOG
  - LIBRARY
  - SCENE
  - OTHER
- **5.** Pressione o botão INITIALIZE THIS CONSOLE. Será exibida uma caixa de diálogo solicitando que você confirme a operação.
- **6.** Pressione o botão OK na caixa de diálogo de confirmação.

A operação de inicialização será iniciada.

### **OBSERVAÇÃO**

A superfície de controle reiniciará após a inicialização.

# Ajustando os atenuadores (função Calibration)

Dependendo do ambiente no qual o sistema será usado, podem ocorrer discrepâncias no movimento dos atenuadores motorizados. Você pode usar a função Calibration (calibração) para corrigir essas discrepâncias. O sistema RIVAGE PM5 apresenta dois tipos de calibração de atenuador.

| Calibração de<br>MOTOR DRIVE | Otimiza automaticamente o movimento do atenuador motorizado.                                                                                                    |
|------------------------------|----------------------------------------------------------------------------------------------------|
| Calibração de<br>POSITIONING | Calibra o movimento do atenuador<br>motorizado para que as posições dos<br>botões giratórios do atenuador e os<br>valores de nível armazenados no<br>console (parâmetro) sejam iguais. |

### OBSERVAÇÃO

Uma mensagem de alarme será exibida se for detectado um problema nas configurações do atenuador do sistema RIVAGE PM5 na inicialização.

1. Pressione o botão SETUP (configuração) na barra de menus da tela sensível ao toque.

| FADER MONITOR RACK&RES SETUP PATCH CH JOB | ENDS'ON<br>FADER |  |  |  | РАТСН | СН ЈОВ |
|-------------------------------------------|------------------|--|--|--|-------|--------|
|-------------------------------------------|------------------|--|--|--|-------|--------|

A tela SETUP será exibida.

**2.** Pressione o botão MAINTENANCE (manutenção).

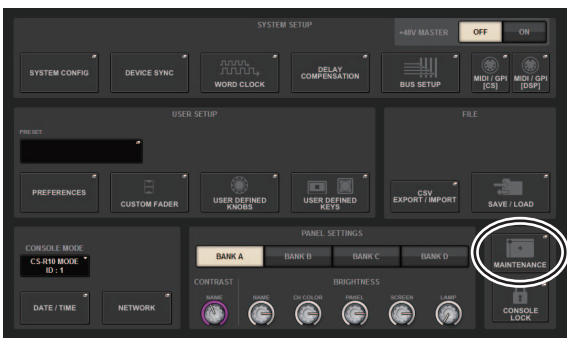

A janela pop-up MAINTENANCE será exibida. Essa janela inclui várias páginas que podem ser alternadas com as guias localizadas na parte superior da janela.

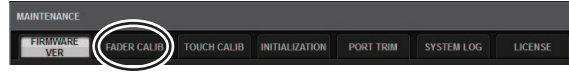

**3.** Pressione a guia FADER CALIB (calibração do atenuador).

Será exibida a tela FADER CALIBRATION onde você poderá ajustar os atenuadores.

**4.** Selecione a guia para a operação de calibração de atenuador desejada.

MOTOR DRIVE POSITIONING

### Se MOTOR DRIVE (motor) for selecionado:

Para os atenuadores especificados na Seção de cada canal e na Seção principal, o movimento do atenuador motorizado será calibrados automaticamente.

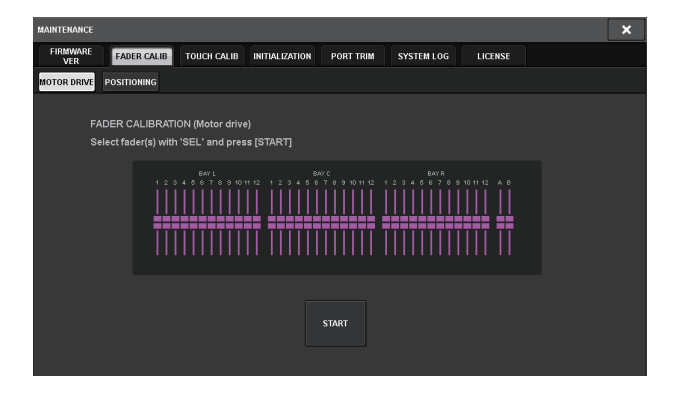

**5.** Pressione a tecla [SEL] (selecionar) para cada atenuador que você deseja calibrar.

Os atenuadores cujos problemas foram detectados nas configurações de atenuador na inicialização já estarão selecionados.

6. Pressione o botão START (iniciar).

O sistema iniciará a otimização do movimento dos atenuadores motorizados. As teclas [SEL] correspondentes piscarão durante a calibração. Para cancelar no meio da calibração, pressione o botão STOP (parar). Quando a otimização do movimento do atenuador motorizado for concluída, as teclas [SEL] apagarão.

# 7. Quando a calibração for concluída, pressione o botão FINISH (concluir).

Os valores da calibração serão salvos na memória interna. Se a tecla [SEL] se acender e o indicador de canais colorido ficar vermelho, a calibração falhou. Pressione o botão START (iniciar) para realizar a calibração novamente.

### Se POSITIONING (posicionamento) for selecionado:

Para os atenuadores especificados na Seção de cada canal e na Seção principal, a posição do atenuador será calibrada.

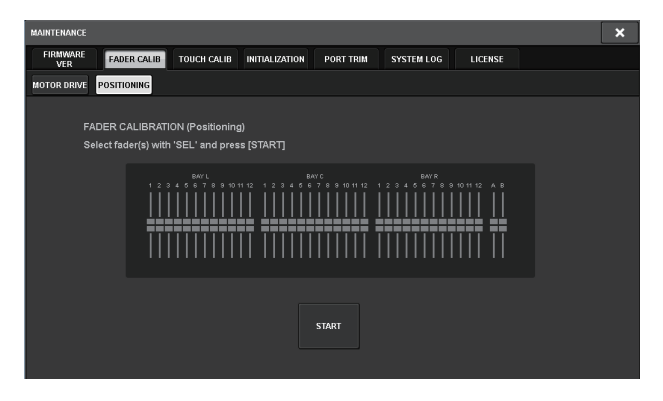

**5.** Pressione a tecla [SEL] (selecionar) para cada atenuador que você deseja calibrar.

Os atenuadores cujos problemas foram detectados nas configurações de atenuador na inicialização já estarão selecionados.

- 6. Pressione o botão START (iniciar).
- 7. Cada um dos atenuadores especificados se moverá para as posições de destino na sequência indicada a seguir.

Mova os atenuadores manualmente para as posições corretas.

- (1) –<br/> $\sim$  dB (tudo para baixo)
- (2) –20 dB
- (3) 0 dB
- (4) +10 dB (tudo para cima)
- **8.** Depois de ajustar a posição do atenuador, pressione o botão NEXT.

O processo continuará na próxima posição do atenuador.

**9.** Repita as etapas 7 e 8 para ajustar os atenuadores das posições (1) a (4).

# **10.** Quando a calibração for concluída, pressione o botão FINISH.

Os valores da calibração serão salvos na memória interna. Se a tecla [SEL] se acender e o indicador de canais colorido ficar vermelho, a calibração falhou. Pressione o botão START (iniciar) para realizar a calibração novamente.

# Solução de problemas

Acesse o site global da Yamaha Pro Audio para consultar uma lista de perguntas frequentes.

http://www.yamahaproaudio.com/

### O dispositivo não liga.

- O Verifique se as chaves Liga/Desliga estão ligadas.
- O Verifique se os cabos de alimentação CA estão conectados.
- Se ainda assim não ligar, entre em contato com seu revendedor Yamaha.

# A unidade não está recebendo sinal de entrada de áudio.

- O Se você estiver usando uma placa opcional, verifique se ela está instalada corretamente.
- O Verifique se os cabos estão conectados corretamente.
- O Verifique se o indicador da tecla [ON] do canal de entrada permanece aceso.
- O Eleve o atenuador do canal de entrada.

### O som não está muito alto.

- O Verifique se o ganho do amplificador com cabeça está definido com o nível apropriado.
- O Verifique se o ganho digital está definido no nível apropriado.
- O Eleve o atenuador do canal de entrada.
- O Eleve o atenuador do canal de saída.

### O som está distorcido.

- O Verifique se o amplificador com cabeça foi definido corretamente.
- O Não eleve demais o atenuador do canal de entrada.
- O Não eleve demais o atenuador do canal de saída.

# As telas sensíveis ao toque, LEDs e/ou lâmpadas não estão muito claros.

O O parâmetro de brilho na tela SETUP (configuração) pode estar muito baixo.

# No visor LCD, existem alguns pontos que ficam sempre acesos ou apagados.

O Essa é uma característica comum dos LCD em cores, e não um mau funcionamento.

# Especificações

# Especificações gerais

| Capacidade de mix         | agem                                     |                      | 288 entradas, 72 MIX + 36 MATRIX + 2 STEREO (DSP-RX-EX)                                                                                                    |  |  |
|---------------------------|------------------------------------------|----------------------|----------------------------------------------------------------------------------------------------|--|--|
| Frequência de             | Relógio interno                          | Frequência           | 44,1 kHz, 48 kHz, 88,2 kHz, 96 kHz                                                                                                    |  |  |
| amostragem                |                                          | Precisão             | ±50 ppm                                                                                                    |  |  |
|                           |                                          | Desvio <sup>*1</sup> | 1,0 ns em Fs=88,2 kHz/96 kHz, 2,0 ns em Fs=44,1 kHz/48 kHz                                                                                                    |  |  |
| Interface de usuário      |                                          |                      | Atenuador motorizado sensível ao toque de 100 mm (resolução = 1024 passos) (38)<br>Tela multitoque de 15 pol (alto brilho, ângulo de visão ampla) (3)<br>Botões giratórios sensíveis ao toque na seção Selected Channel |  |  |
| Requisitos de alimentação |                                          |                      | 100-240 V, 50/60 Hz                                                                                                    |  |  |
| Consumo de energia        |                                          |                      | 300 W                                                                                                    |  |  |
| Dimensões L × A × P       |                                          |                      | 1.444 mm $\times$ 414 mm $\times$ 643 mm (incluindo os pés de borracha)                                                                                                    |  |  |
| Peso                      |                                          |                      | 42 kg                                                                                                    |  |  |
| Valor de NC <sup>*2</sup> |                                          |                      | Velocidade da FAN (ventoinha) BAIXA: NC=15 / ALTA: NC=25                                                                                                    |  |  |
| Faixa de<br>temperatura   | Faixa de tempera<br>funcionamento        | atura de             | Mín: 0 °C, Máx: 40 °C                                                                                                    |  |  |
|                           | Faixa de temperatura de<br>armazenamento |                      | Mín: -20 °C, Máx: 60 °C                                                                                                    |  |  |
| Acessórios                |                                          |                      | Manual do Proprietário, cabo de alimentação CA (2), capa de poeira, Nuendo<br>Live (software DAW)                                                                                                    |  |  |
| Itens opcionais           |                                          |                      | Placa Mini-YGDAI, lâmpada luminária com haste flexível LA1L                                                                                                    |  |  |

\*1. Medido em AES/EBU OUT.

\*2. Medido a 30 cm de distância e acima da unidade (bloco frontal).

# Especificações de áudio

No momento da medição, todos os níveis são definidos como nominais. A impedância de saída do gerador de sinal é 150 Ω.

### Resposta de frequência

A20 Hz-20 kHz, referência ao nível de saída nominal a 1 kHz

| Entrada     | Saída        | RL    | Condições    | Mín. | Típ. | Máx. | Unidade |
|-------------|--------------|-------|--------------|------|------|------|---------|
| OMNI IN 1-8 | OMNI OUT 1-8 | 600 Ω | GAIN: +66 dB | -1,5 | 0,0  | 0,5  | dB      |

### Distorção harmônica total

| Entrada     | Saída        | RL    | Condições                                                | Mín. | Típ. | Máx. | Unidade |
|-------------|--------------|-------|----------------------------------------------------------|------|------|------|---------|
| OMNI IN 1-8 | OMNI OUT 1-8 | 600 Ω | +4 dBu a 20 Hz–20 kHz, GAIN: -6 dB                       |      |      | 0,05 | %       |
| OSC interno | OMNI OUT 1-8 | 600 Ω | Saída da escala total a 1 kHz                            |      |      | 0,02 | %       |
| OSC interno | PHONES       | 8 Ω   | Saída da escala total a 1 kHz,<br>PHONES A/B LEVEL: máx. |      |      | 0,2  | %       |

\*A distorção harmônica total é medida com um filtro de 18 dB/oitava a 80 kHz.

### Zumbido e ruído<sup>\*2</sup>

| Entrada     | Saída        | RL    | Condições Mín.                                                |  | Típ.                      | Máx. | Unidade |
|-------------|--------------|-------|---------------------------------------------------------------|--|---------------------------|------|---------|
| OMNI IN 1-8 | OMNI OUT 1-8 | 600 Ω | Rs = 150 Ω, GAIN: +66 dB                                      |  | –128<br>EIN <sup>*1</sup> |      | dBu     |
|             |              |       |                                                               |  | -62                       |      | dBu     |
| OMNI IN 1-8 | OMNI OUT 1–8 | 600 Ω | Rs = 150 Ω, GAIN: -6 dB                                       |  | -91                       | -86  | dBu     |
| _           | OMNI OUT 1–8 | 600 Ω | Ruído de saída residual,<br>o canal de saída está desativado. |  | -96                       |      | dBu     |
| _           | PHONES       | 8 Ω   | Ruído de saída residual,<br>PHONES A/B LEVEL: mín.            |  |                           | -88  | dBu     |

\*1. EIN=Ruído de entrada equivalente

\*2. O zumbido e o ruído são medidos com um filtro IHF-A.

### Faixa dinâmica

| Entrada     | Saída        | RL    | Condições            | Mín. | Típ. | Máx. | Unidade |
|-------------|--------------|-------|----------------------|------|------|------|---------|
| OMNI IN 1-8 | OMNI OUT 1-8 | 600 Ω | AD + DA, GAIN: -6 dB |      | 115  |      | dB      |
|             | OMNI OUT 1-8 | 600 Ω | Conversor DA         |      | 120  |      | dB      |

\* A faixa dinâmica é medida com um filtro IHF-A.

### Diafonia (a 1 kHz)

| de/para    | de/para                    | Condições                                        | Mín. | Típ. | Máx. | Unidade |
|------------|----------------------------|--------------------------------------------------|------|------|------|---------|
| OMNI IN n  | OMNI IN (n - 1) ou (n + 1) | OMNI IN 1–8,<br>entradas adjacentes, GAIN: -6 dB |      |      | -100 | dB      |
| OMNI OUT n | OMNI OUT (n-1) ou (n+1)    | OMNI OUT 1-8, entrada para saída                 |      |      | -100 | dB      |

\* A diafonia é medida com um filtro de 30 dB/oitava a 22 kHz.

# Características de entrada/saída

### Características da entrada analógica<sup>\*3\*4</sup>

|                        |                                           |        |                           | N                               | lível de entrac           | la                               |                            |
|------------------------|-------------------------------------------|--------|---------------------------|---------------------------------|---------------------------|----------------------------------|----------------------------|
| Conector<br>de entrada | ctor Ganho Impedânc<br>trada Ganho entrad |        | Impedância de<br>origem   | Sensibilida<br>de <sup>*1</sup> | Nível de<br>classificação | Nível máx.<br>antes de<br>cortar | Conector                   |
| OMNI IN<br>1–8         | +66 dB                                    | 7.5.40 | Microfones de<br>50–600 Ω | -82 dBu<br>(61,6 μV)            | -62 dBu<br>(0,616 mV)     | -42 dBu<br>(6,16 mV)             | Tipo XLR-3-31              |
|                        | -6 dB                                     | -6 dB  | e linhas de<br>600 Ω      | -10 dBu<br>(245 mV)             | +10 dBu<br>(2,45 V)       | +30 dBu<br>(24,5 V)              | (balanceado) <sup>*2</sup> |

\*1. Sensibilidade é o nível de entrada necessário para produzir uma saída de +4 dBu (1,23 V) ou o nível de saída nominal quando todos os atenuadores e controles de nível forem definida no máximo.

\*2. 1 = GND (terra), 2 = HOT (positivo), 3 = COLD (negativo)

\*3. 0 dBu= 0,775 Vrms

\*4. Recurso OMNI IN 1-8 e alimentação phantom de +48 VCC, comutável para cada conector individualmente.

### Características da saída analógica<sup>\*5</sup>

|          | Impodância | Impodância do        | Chave de                                        | Nível d                   | le saída                      |                                     |                         |
|----------|------------|----------------------|-------------------------------------------------|---------------------------|-------------------------------|-------------------------------------|-------------------------|
| Saída    | de saída   | carga                | seleção de nível<br>de saída máx. <sup>*1</sup> | Nível de<br>classificação | Nível máx. antes<br>de cortar | Conector                            |                         |
| OMNI OUT | 75 0       | Liphon do 600 0      | +24 dBu<br>(padrão)                             | +4 dBu<br>(1,23 V)        | +24 dBu<br>(12,3 V)           | Tipo XLR-3-32                       |                         |
| 1–8      | 75 12      | Linnas de 600 0      | +18 dBu                                         | -2 dBu<br>(0,616 V)       | +18 dBu<br>(6,16 V)           | (balanceado) <sup>*2</sup>          |                         |
| PHONES   | PHONES     | 45.0                 | Fones de 8 $\Omega$                             | -                         | 75 mW <sup>*3</sup>           | 150 mW                              | Saída para fone estéreo |
| А, В     | 15 12      | Fones de 40 $\Omega$ | -                                               | 65 mW <sup>*3</sup>       | 150 mW                        | (TRS) (desbalanceado) <sup>*4</sup> |                         |

\*1. A unidade apresenta uma chave interna para alterar o nível de saída máximo.
\*2. 1=GND, 2=HOT, 3=COLD

\*3. Essas medidas foram obtidas com os botões giratórios PHONES A/B LEVEL definidos com 10 dB abaixo do máximo.

\*4. Tip=LEFT, Ring=RIGHT, Sleeve=GND

\*5. 0 dBu= 0,775 Vrms

### Características de E/S digital

| Conector                           | Formato | Comprimento<br>de dados | Nível | Áudio      | Conector                                    |
|------------------------------------|---------|-------------------------|-------|------------|---------------------------------------------|
| AES/EBU IN 1/2, 3/4 <sup>*1</sup>  | AES/EBU | 24 bits                 | RS422 | Entrada 2c | Tipo XLR-3-31<br>(balanceado) <sup>*2</sup> |
| AES/EBU OUT 1/2, 3/4 <sup>*1</sup> | AES/EBU | 24 bits                 | RS422 | Saída 2c   | Tipo XLR-3-32<br>(balanceado) <sup>*2</sup> |

\*1. Com conversores de taxa de amostragem.

Frequência de entrada/saída com suporte: 40-102 kHz

\*2. 1=GND, 2=HOT, 3=COLD

### Características de compartimento de E/S

Compartimento da placa MY (2)

### Características de E/S de controle

| Terminal                | Formato      | Nível               | Conector                         |
|-------------------------|--------------|---------------------|----------------------------------|
| MIDI IN                 | MIDI         | -                   | DIN de 5 pinos                   |
| MIDI OUT                | MIDI         | -                   | DIN de 5 pinos                   |
| USB 1-4                 | Host USB 2.0 | USB                 | USB A (fêmea)                    |
| RECORDING <sup>*1</sup> | Host USB 2.0 | USB                 | USB A (fêmea)                    |
| NETWORK [PC]            | IEEE802.3    | 10BASE-T/100BASE-TX | etherCON CAT5 <sup>*2 *4</sup>   |
| CONSOLE NETWORK IN/OUT  | -            | 1000BASE-T          | etherCON CAT5e <sup>*3 *4</sup>  |
| GPI <sup>*5</sup>       | _            | _                   | Mini D-sub de 25<br>pinos(fêmea) |
| LAMP 1-3                | _            | 0–12 V              | Tipo XLR-4-31 <sup>*6</sup>      |

\*1. Os formatos de arquivo compatíveis são WAV e MP3.

\*2. Cabos CAT5 ou superior são usados para as conexões.

\*3. Cabos CAT5e ou superior são usados para as conexões.

\*4. Recomenda-se cabos STP para as conexões.

\*5. Pino de entrada

CH 1-7: TTL (tensão de entrada de 0-5 V)

CH 8: Acoplador de fotos (tensão de entrada de 0-24 V, nível baixo a 1 V ou inferior, nível alto a 5 V ou superior) Pino de saída

CH 1-7: Dreno aberto (tensão máx. da alimentação 12 V, de corrente máx. do dissipador/pino 75 mA) CH 8: Contato do relé (máx. 1 A/30 VCC)

Pino da fonte de alimentação

5 V ± 5%, saída de corrente máx. de 600 mA

\*6. 3=GND, 4=+12 V; aceita até 5 W para classificação da lâmpada.

# Tabela de atribuição de pinos

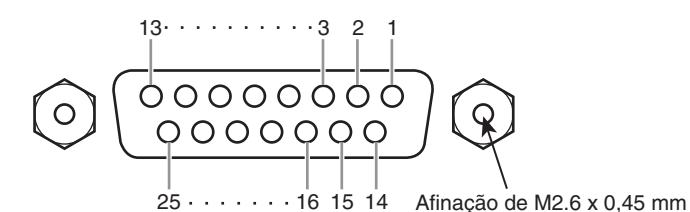

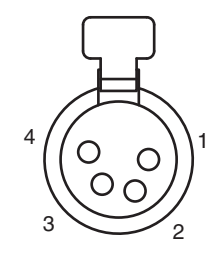

### LAMP

| Nº do pino | Sinal |
|------------|-------|
| 1          | N.C.  |
| 2          | N.C.  |
| 3          | GND   |
| 4          | +12 V |

|  | I | D | 1 |
|--|---|---|---|

| N° do pino | Sinal | N° do pino | Sinal  |
|------------|-------|------------|--------|
| 1          | GPO1  | 14         | GPO2   |
| 2          | GPO3  | 15         | GPO4   |
| 3          | GPO5  | 16         | GPO6   |
| 4          | GPO7  | 17         | RLY_NC |
| 5          | RLY_C | 18         | RLY_NO |
| 6          | GND   | 19         | GND    |
| 7          | GND   | 20         | OPTO-  |
| 8          | OPTO+ | 21         | +5 V   |
| 9          | +5 V  | 22         | GPI1   |
| 10         | GPI2  | 23         | GPI3   |
| 11         | GPI4  | 24         | GPI5   |
| 12         | GPI6  | 25         | GPI7   |
| 13         | N.C.  |            |        |

# **Diagramas dimensionais**

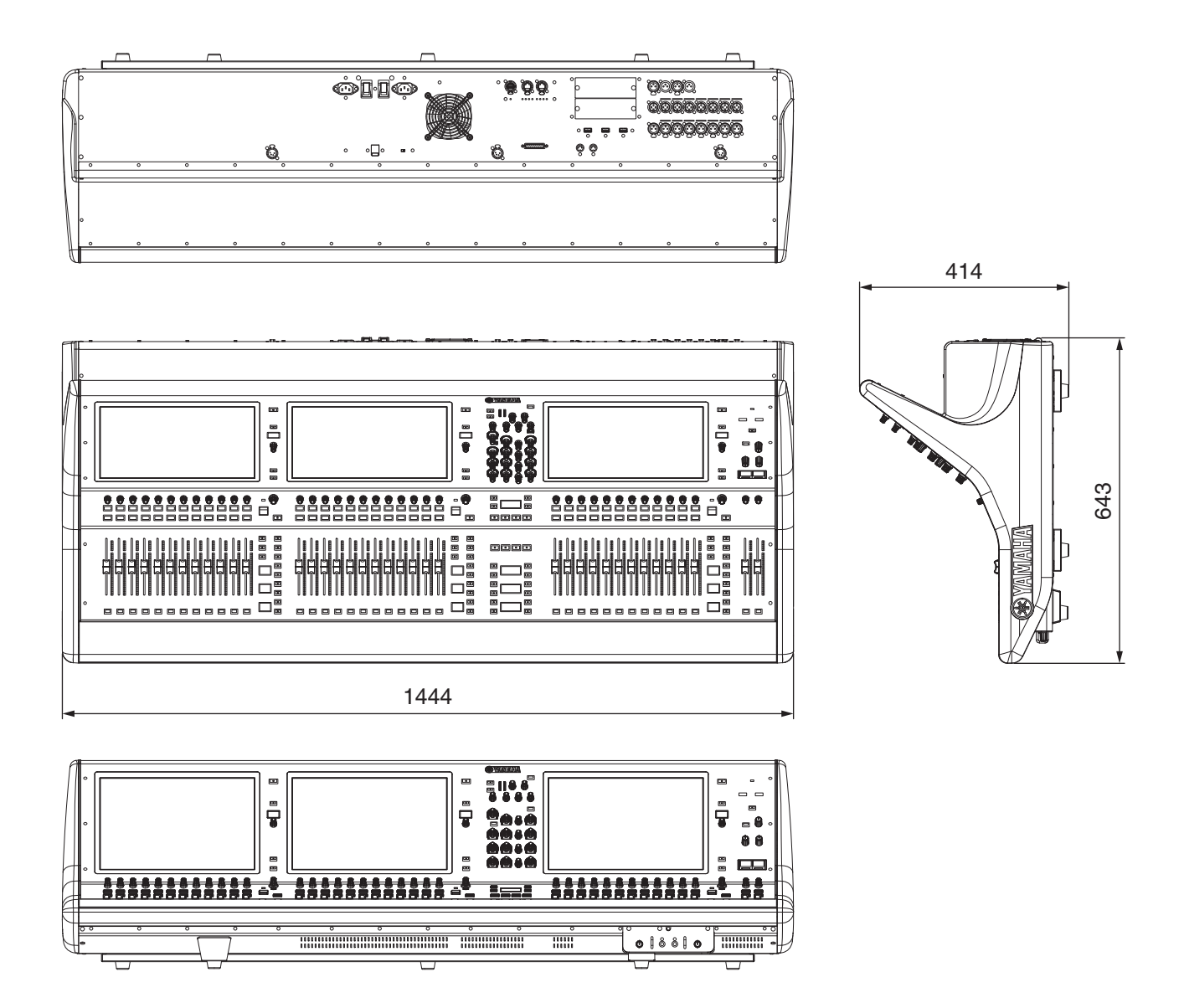

Unidade: mm

Valor de Munsell aproximado da cor exterior: N5

<sup>\*</sup> O conteúdo deste manual se aplica às especificações mais recentes a partir da data de publicação. Para obter o manual mais recente, acesse o site da Yamaha e faça o download do arquivo do manual.

# Índice

| A | L      |    |
|---|--------|----|
|   | ASSIGN | 16 |

# C

### D

| DCA19       | ) |
|-------------|---|
| Desligando2 | 3 |

# E

| ENCODER ASSIGN | 17 |
|----------------|----|
|                |    |

# F

|   | FAN |  |
|---|-----|--|
|   |     |  |
| Η |     |  |

### 

| Inicializando |    |
|---------------|----|
| INPUT         | 19 |

## Μ

| MATRIX | 19 |
|--------|----|
| MIX    | 19 |
|        |    |

### 0

| OVERLAY 14 |
|------------|
|------------|

### Ρ

| Painel frontal                    |
|-----------------------------------|
| Painel superior                   |
| Seção Channel Strip17             |
| Seção da tela sensível ao toque16 |
| Seção SCENE MEMORY 14             |
| Seção Selected Channel11          |
| Seção USER DEFINED KEYS           |
| (teclas definidas pelo usuário)15 |
| Seção UTILITY13                   |
| Painel traseiro                   |
| Placas opcionais                  |
| Placa Mini-YGDAI                  |

# R

### S

| SEL                    | .18 |
|------------------------|-----|
| SEND/USER DEFINED KNOB | .16 |
| SENDS ON FADER         | .17 |
| SHIFT                  | .17 |
|                        |     |

### Т

| Tela sensível ao toque | 25 |
|------------------------|----|
| TOUCH AND TURN         | 17 |

### V

| VIEW | 5 |
|------|---|
|------|---|

### ADDRESS LIST

### NORTH AMERICA

#### CANADA

Yamaha Canada Music Ltd. 135 Milner Avenue, Toronto, Ontario, M1S 3R1, Canada Tel: +1-416-298-1311

#### U.S.A.

Yamaha Corporation of America 6600 Orangethorpe Avenue, Buena Park, CA 90620, U.S.A. Tel: +1-714-522-9011

### **CENTRAL & SOUTH AMERICA**

### MEXICO

Yamaha de México, S.A. de C.V. Av. Insurgentes Sur 1647 Piso 9, Col. San José Insurgentes, Delegación Benito Juárez, México, D.F., C.P. 03900, México Tel: +52-55-5804-0600

#### BRAZIL

Yamaha Musical do Brasil Ltda. Praça Professor José Lannes, 40, Cjs 21 e 22, Brooklin Paulista Novo CEP 04571-100 - São Paulo - SP, Brazil

Tel: +55-11-3704-1377

### ARGENTINA

Yamaha Music Latin America, S.A., Sucursal Argentina Olga Cossettini 1553, Piso 4 Norte, Madero Este-C1107CEK, Buenos Aires, Argentina Tel: +54-11-4119-7000

#### PANAMA AND OTHER LATIN AMERICAN/CARIBBEAN REGIONS Yamaha Music Latin America, S.A. Edif. Torre Banco General, Piso 7, Urbanización

Marbella, Calle 47 y Aquilino de la Guardia, Ciudad de Panamá, República de Panamá Tel: +507-269-5311

### **EUROPE**

### THE UNITED KINGDOM/IRELAND Yamaha Music Europe GmbH (UK) Sherbourne Drive, Tilbrook, Milton Keynes, MK7 8BL, U.K. Tel: +44-1908-366700

GERMANY Yamaha Music Europe GmbH Siemensstrasse 22-34, 25462 Rellingen, Germany Tel: +49-4101-303-0

SWITZERLAND/LIECHTENSTEIN Yamaha Music Europe GmbH, Branch Switzerland in Thalwil Seestrasse 18a, 8800 Thalwil, Switzerland Tel: +41-44-3878080

### AUSTRIA/BULGARIA/

**CZECH REPUBLIC/HUNGARY/** ROMANIA/SLOVAKIA/SLOVENIA Yamaha Music Europe GmbH **Branch** Austria Schleiergasse 20, 1100 Wien, Austria

Tel: +43-1-60203900 POLAND

### Yamaha Music Europe GmbH

Sp.z o.o. Oddział w Polsce ul. Wielicka 52, 02-657 Warszawa, Poland Tel: +48-22-880-08-88

### MALTA

**Olimpus Music Ltd.** Valletta Road, Mosta MST9010, Malta Tel: +356-2133-2093

### Yamaha Music Europe Branch Benelux Clarissenhof 5b, 4133 AB Vianen, The Netherlands Tel: +31-347-358040 FRANCE Yamaha Music Europe 7 rue Ambroise Croizat, Zone d'activités de Pariest, 77183 Croissy-Beaubourg, France Tel: +33-1-6461-4000 ITALY Yamaha Music Europe GmbH, Branch Italy Via Tinelli N.67/69 20855 Gerno di Lesmo (MB), Tel: +39-039-9065-1 SPAIN/PORTUGAL Yamaha Music Europe GmbH Ibérica, Sucursal en España Ctra. de la Coruña km. 17,200, 28231 Las Rozas de Madrid, Spain Tel: +34-91-639-88-88

#### GREECE

Italy

Philippos Nakas S.A. The Music House 19th klm. Leof. Lavriou 190 02 Peania - Attiki, Greece Tel: +30-210-6686168

**NETHERLANDS/BELGIUM/** 

LUXEMBOURG

SWEDEN/FINLAND/ICELAND Yamaha Music Europe GmbH Germany filial Scandinavia

JA Wettergrensgata 1, 400 43 Göteborg, Sweden Tel: +46-31-89-34-00

### DENMARK

Yamaha Music Denmark, Fillial of Yamaha Music Europe GmbH, Tyskland Generatorvej 8C, ST. TH. , 2860 Søborg, Denmark Tel: +45-44-92-49-00

NORWAY Yamaha Music Europe GmbH Germany -Norwegian Branch Grini Næringspark 1, 1332 Østerås, Norway

Tel: +47-6716-7800 CYPRUS

### Yamaha Music Europe GmbH

Siemensstrasse 22-34, 25462 Rellingen, Germany Tel: +49-4101-303-0

### RUSSIA

Yamaha Music (Russia) LLC. Room 37, entrance 7, bld. 7, Kievskaya street, Moscow, 121059, Russia Tel: +7-495-626-5005

**OTHER EUROPEAN REGIONS** 

Yamaha Music Europe GmbH Siemensstrasse 22-34, 25462 Rellingen, Germany Tel: +49-4101-3030

### AFRICA

Yamaha Music Gulf FZE JAFZA-16, Office 512, P.O.Box 17328, Jebel Ali FZE, Dubai, ÚAE Tel: +971-4-801-1500

### MIDDLE EAST

TURKEY Yamaha Music Europe GmbH Merkezi Almanya Türkiye İstanbul Şubesi Mor Sumbul Sokak Varyap Meridian Business 1.Blok No:1 113-114-115 Bati Atasehir Istanbul, Turkey

#### Tel: +90-216-275-7960 OTHER REGIONS

Yamaha Music Gulf FZE JAFZA-16, Office 512, P.O.Box 17328, Jebel Ali FZE, Dubai, UAE Tel: +971-4-801-1500

### ASIA

THE PEOPLE'S REPUBLIC OF CHINA Yamaha Music & Electronics (China) Co., Ltd. 2F, Yunhedasha, 1818 Xinzha-lu, Jingan-qu,

Shanghai, China Tel: +86-400-051-7700

#### INDIA

Yamaha Music India Private Limited P-401, JMD Megapolis, Sector-48, Sohna Road, Gurugram-122018, Haryana, India Tel: +91-124-485-3300

#### INDONESIA

PT. Yamaha Musik Indonesia (Distributor) Yamaha Music Center Bldg. Jalan Jend. Gatot Subroto Kav. 4, Jakarta 12930, Indonesia Tel: +62-21-520-2577

#### KOREA

### Yamaha Music Korea Ltd.

11F, Prudential Tower, 298, Gangnam-daero, Gangnam-gu, Seoul, 06253, Korea Tel: +82-2-3467-3300

### MALAYSIA

Yamaha Music (Malaysia) Sdn. Bhd. No.8, Jalan Perbandaran, Kelana Jaya, 47301 Petaling Jaya, Selangor, Malaysia Tel: +60-3-78030900

### SINGAPORE

Yamaha Music (Asia) Private Limited Block 202 Hougang Street 21, #02-00, Singapore 530202, Singapore

Tel: +65-6740-9200

### TAIWAN

Yamaha Music & Electronics Taiwan Co.,Ltd. 2F., No.1, Yuandong Rd., Banqiao Dist., New Taipei City 22063, Taiwan (R.O.C.) Tel: +886-2-7741-8888

### THAILAND

Siam Music Yamaha Co., Ltd. 3, 4, 15, 16th Fl., Siam Motors Building, 891/1 Rama 1 Road, Wangmai, Pathumwan, Bangkok 10330, Thailand Tel: +66-2215-2622

#### VIETNAM

Yamaha Music Vietnam Company Limited 15th Floor, Nam A Bank Tower, 201-203 Cach Mang Thang Tam St., Ward 4, Dist.3, Ho Chi Minh City, Vietnam Tel: +84-8-3818-1122

**OTHER ASIAN REGIONS** http://asia.yamaha.com/

### OCEANIA

#### AUSTRALIA

Yamaha Music Australia Pty. Ltd. Level 1, 80 Market Street, South Melbourne, VIC 3205, Australia

Tel: +61-3-9693-5111

#### **REGIONS AND TRUST TERRITORIES** IN PACIFIC OCEAN

http://asia.yamaha.com/

Head Office/Manufacturer: Yamaha Corporation 10-1, Nakazawa-cho, Naka-ku, Hamamatsu, 430-8650, Japan (For European Countries) Importer: Yamaha Music Europe GmbH Siemensstrasse 22-34, 25462 Rellingen, Germany

Yamaha Pro Audio global website http://www.yamahaproaudio.com/

Yamaha Downloads https://download.yamaha.com/

> Manual Development Group © 2020 Yamaha Corporation Published 03/2020 LBTO-A0

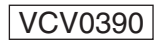